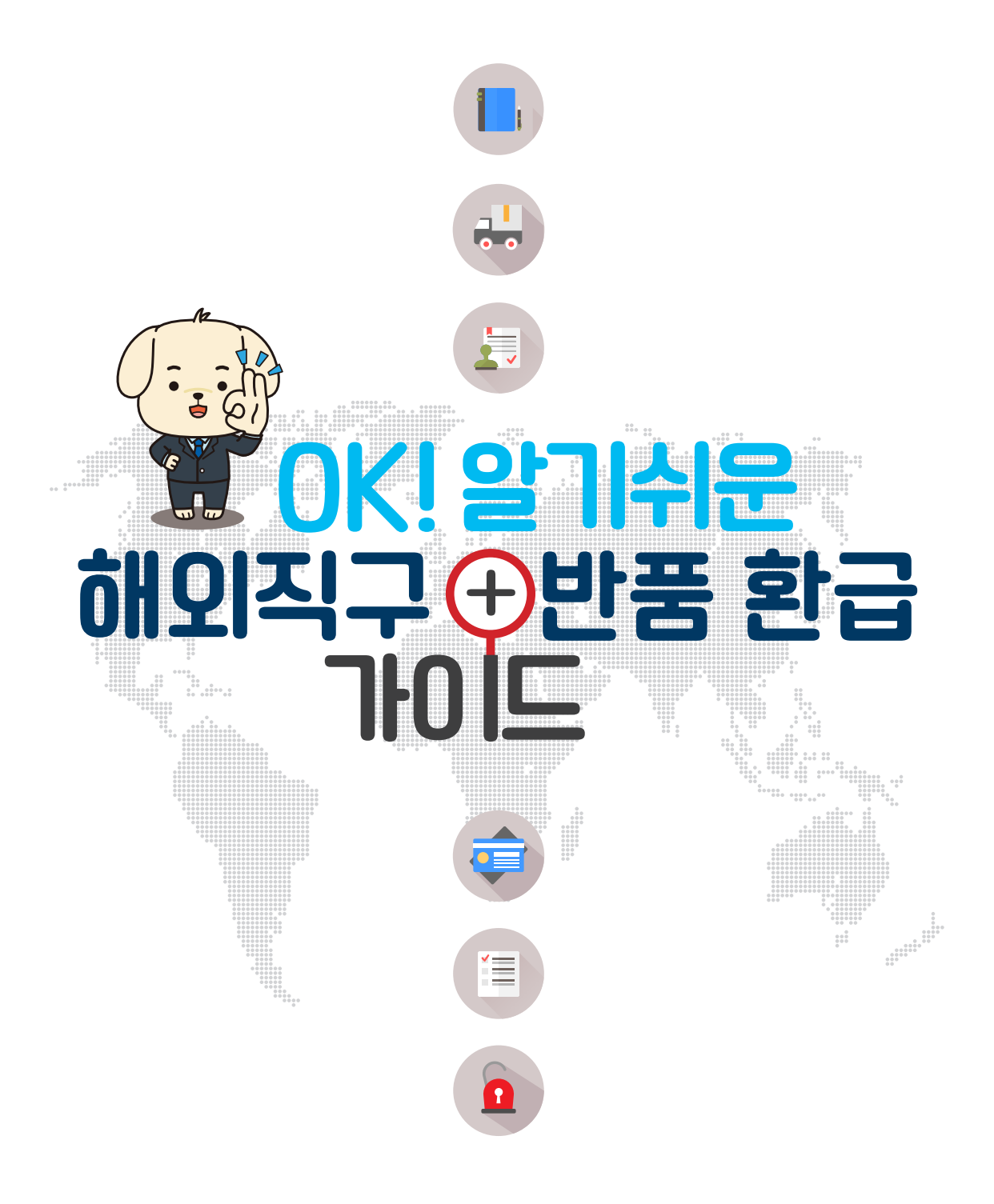

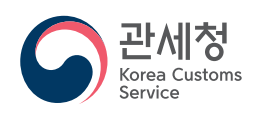

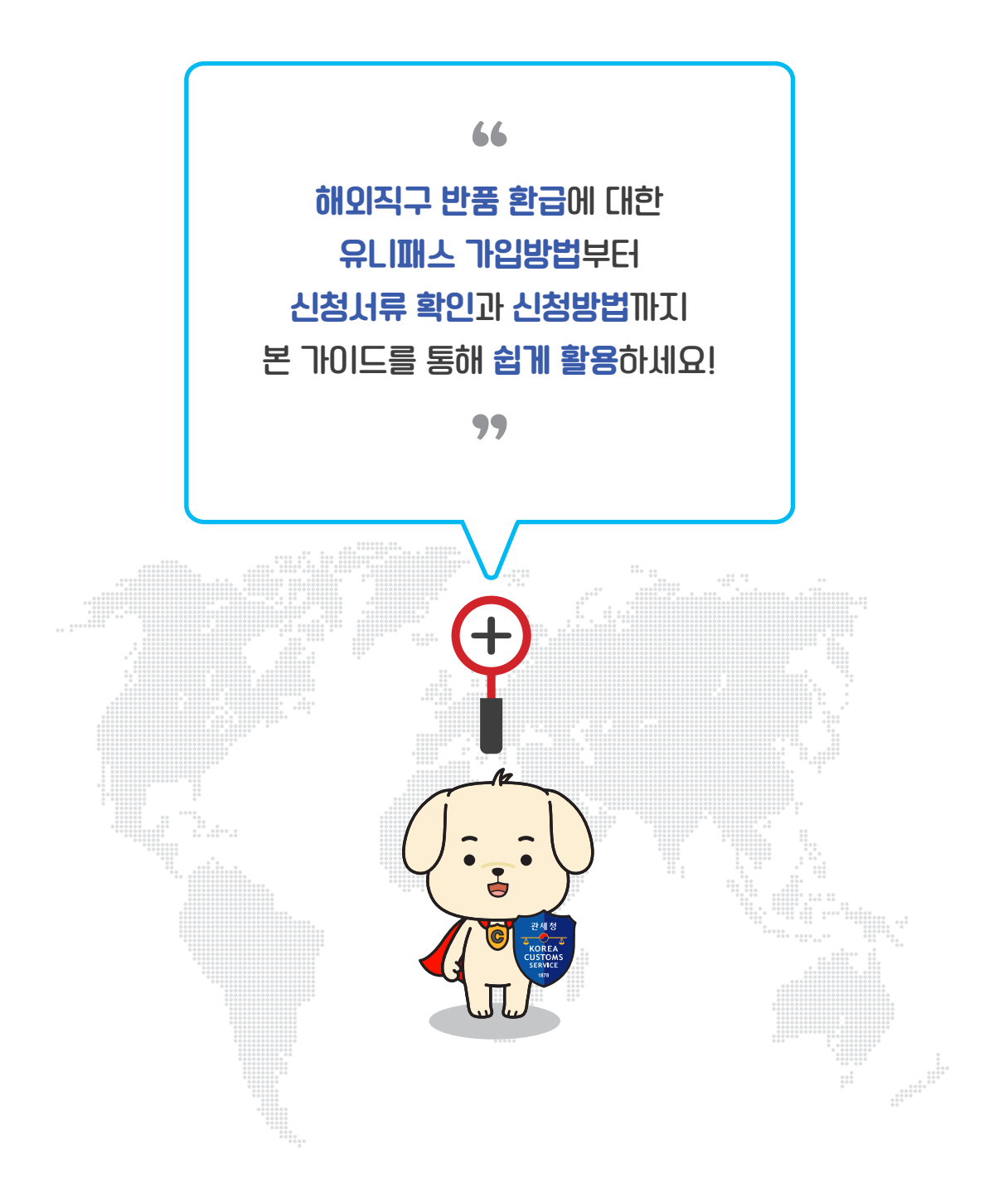

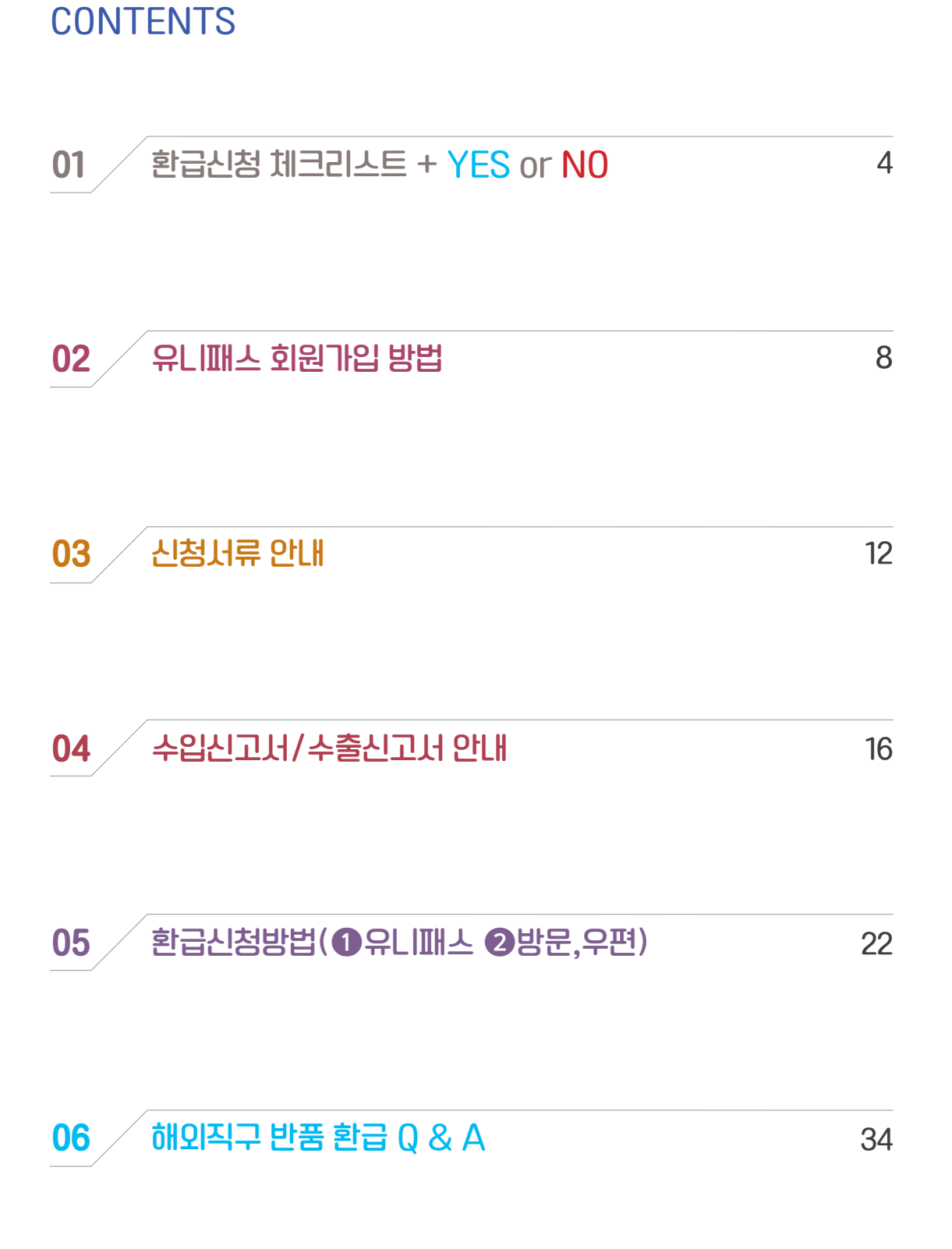

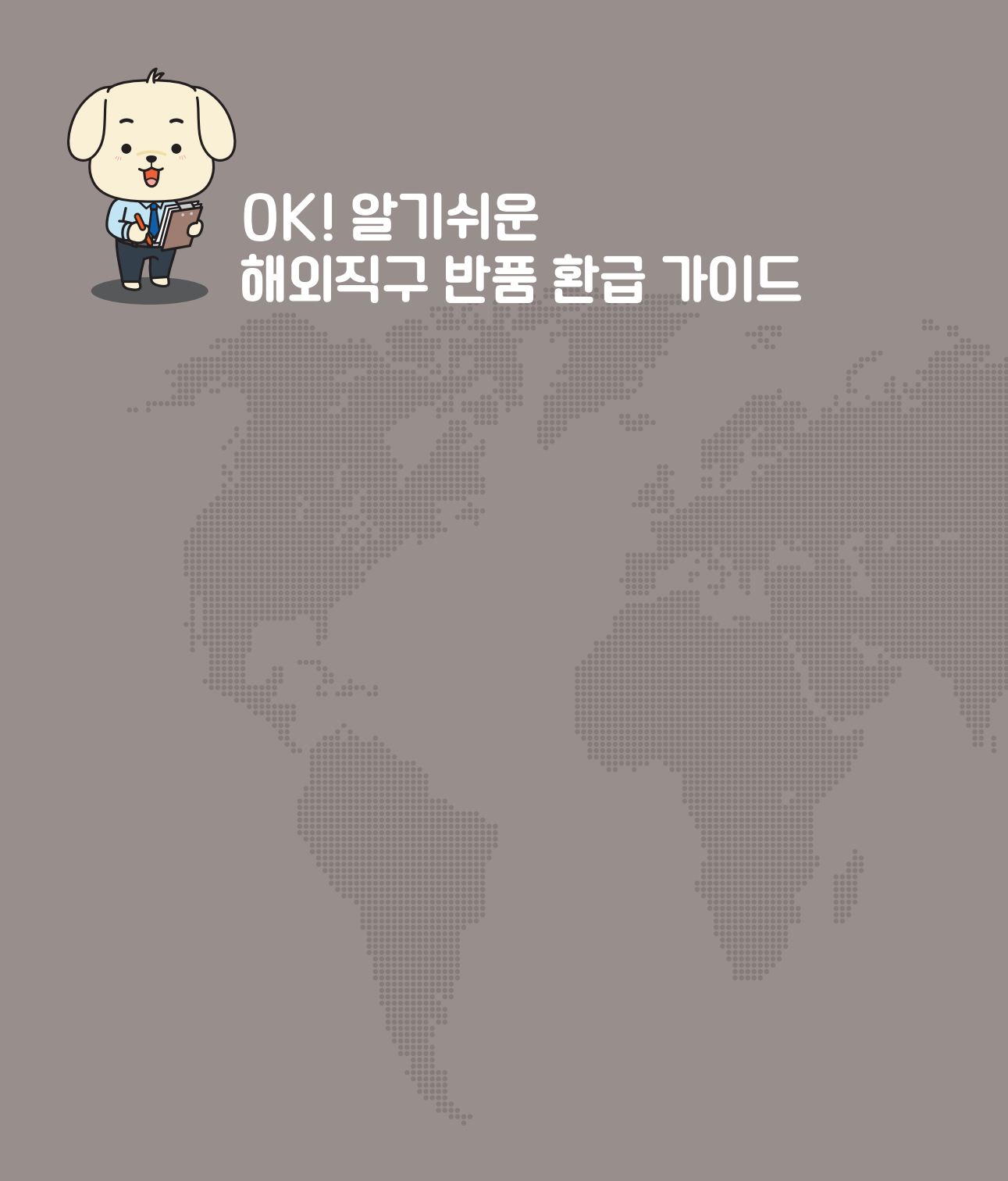

# 이미 환급신청 체크리스트 + YES or NO

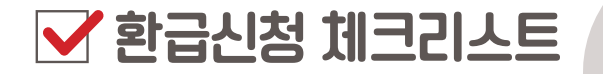

환급 신청할때 반드시 체크해야할 5단계 내용들을 꼭 확인하세요!

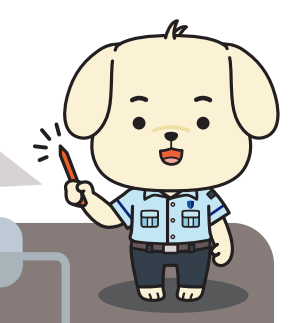

🖌 체크 **1**단계

(반품)물품이 수입신고 수리일로 부터 <u>6개월 이내</u> 판매자에게 반송 되었나요?

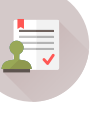

1

1

#### ✓ 체크 2단계

(반품)물품이 판매자에게 도착하여 <u>반품승인</u> 또는 <u>거래취소</u> 되었나요?

→ 실제 구매했던 판매자의 소재지가 아닌 다른 곳으로 반송된 경우 환급이 불가하게나 추가적인 서류를 요청드릴 수 있습니다.

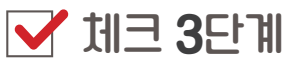

결제수단 (카드 또는 간편결제 등) <mark>매출(승인)취소</mark> 되었나요?

### 🛃 체크 **4**단계

환급신청 시 필요한 <mark>서류</mark>가 모두 <mark>준비</mark> 되었나요?

### 🛃 체크 5단계

관세청 유니패스 회원가입 및 공동인증서 등록이 되었나요?

## 쉬운 해외직구 반품환급 신청 YES or NO

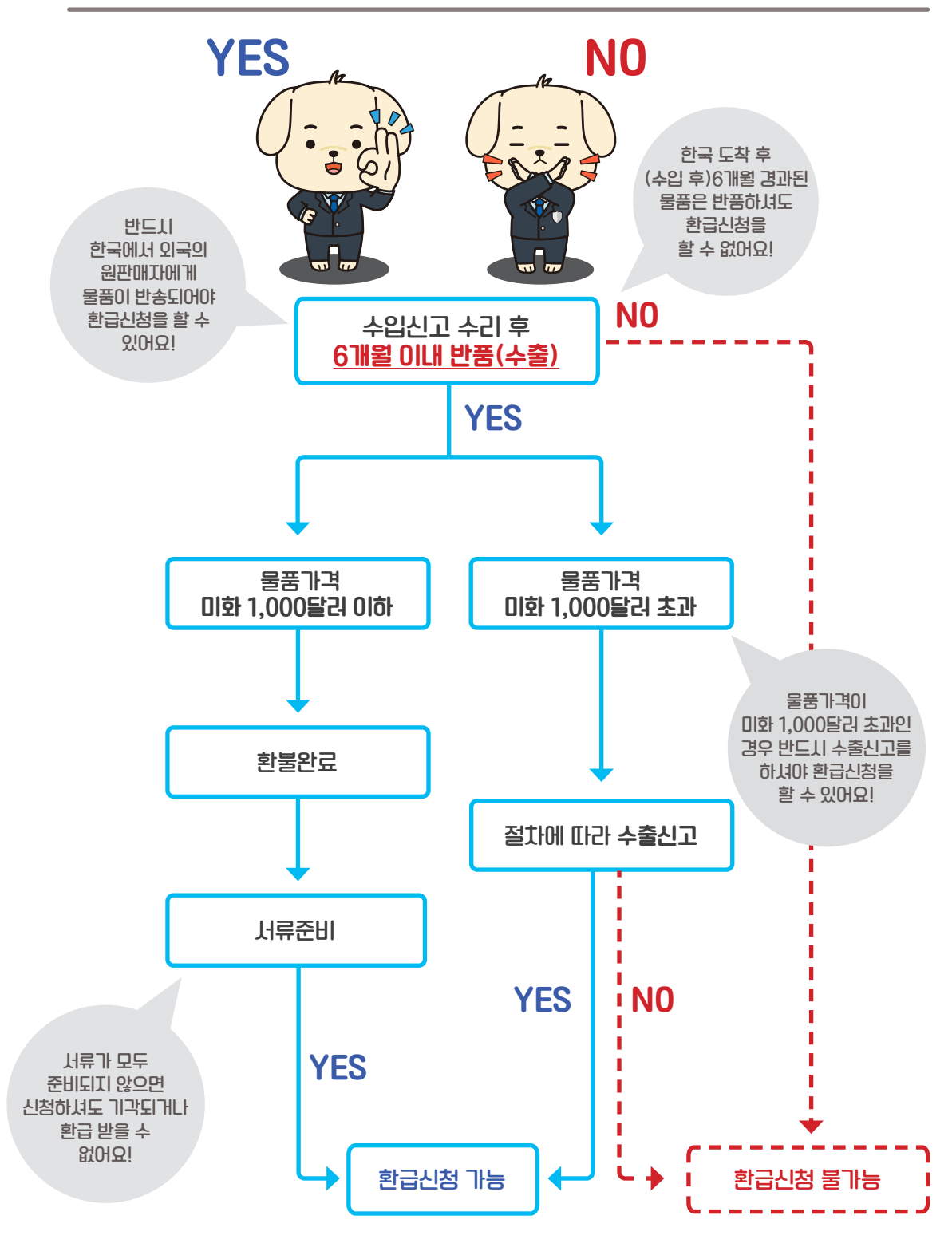

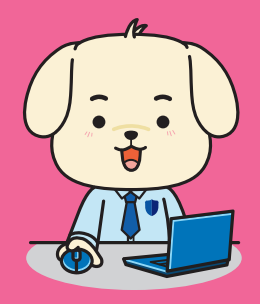

## OK! 알기쉬운 해외직구 반품 환급 가이드

## 이오 유니패스 회원가입 방법

## 유니패스 회원가입 방법

해외직구 반품 환급은 관세청 유니패스 회원가입 후 신청할 수 있어요.

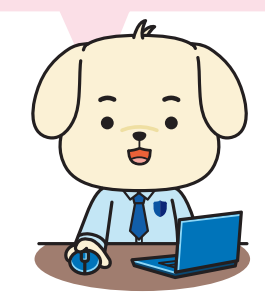

PC 인터넷 포털사이트 검색창 [유니패스] 검색 또는 주소창에
 unipass.customs.go.kr
 입력 후 접속

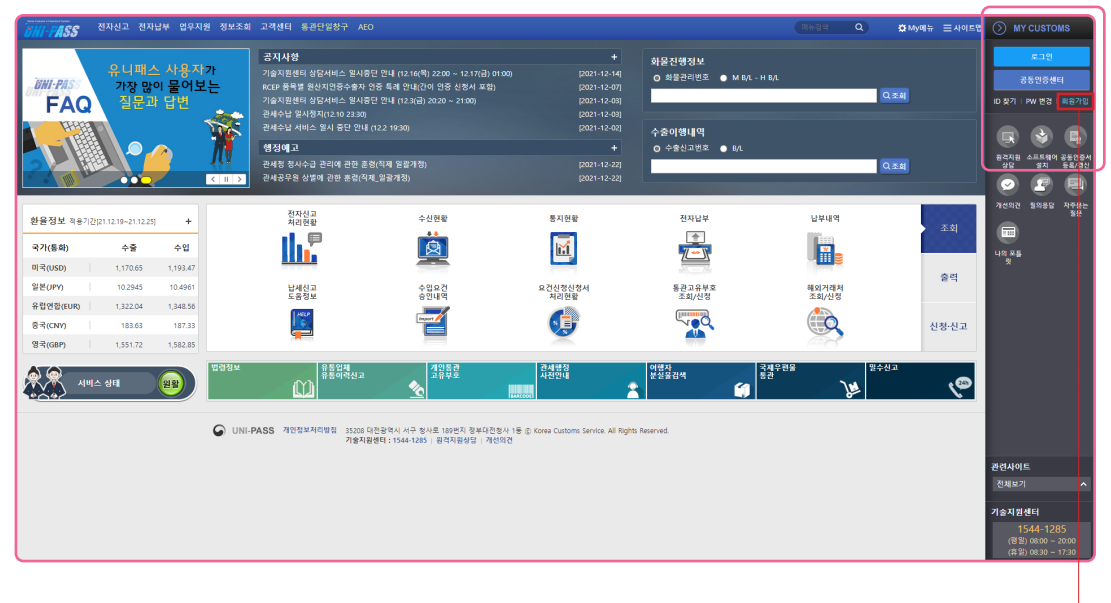

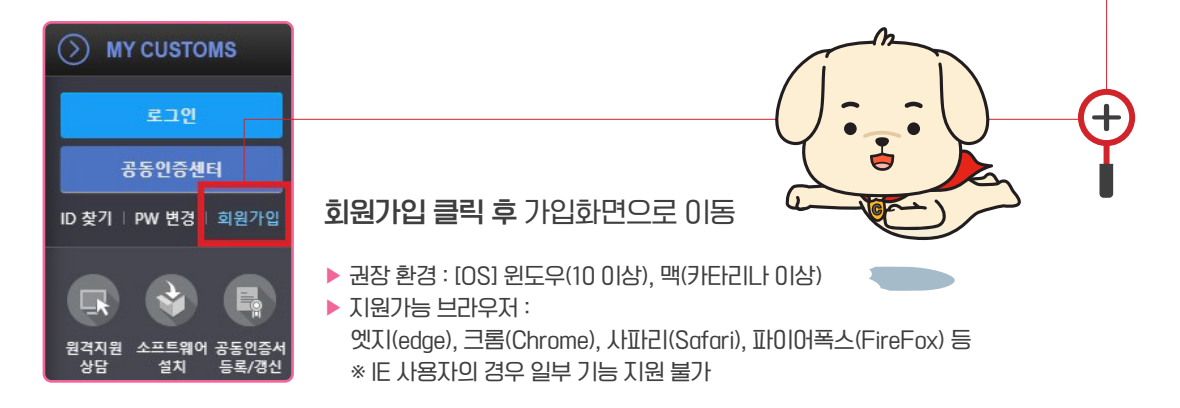

| UNI-PASS                   | 전자신고 | ! 전자남부 업무지원 정보조회 고객센터 통관단일청구 AEO (위규음식 Q                                                                                                    | ✿ My에뉴          | ⊘ MY CUSTOMS                            |
|----------------------------|------|----------------------------------------------------------------------------------------------------|-----------------|-----------------------------------------|
| 고객센터                       | I I  | <ul> <li>人をバテュ keene、770月日</li> </ul>                                                                                                    | . HATER . HATER | 222                                     |
| 서비스안내                      | ~    |                                                                                                    |                 | 공동안중센터                                  |
| 사용자등록                      |      | ● 키보드보안을 이용할 경우 프로그램을 다운받아 설치 후 이용 바랍니다. (# 설치파월 G8로드 )                                                                                                    |                 | ID 찾기   PW 변경   회원가입                    |
| • 사용자등록안내                  |      |                                                                                                    |                 |                                         |
| • 사용자등록                    |      | · 회원유영전역<br>                                                                                                    |                 | 원격자원 소프트웨어 중동언급스<br>사다 성기 트로/개시         |
| • 아이디찾기                    |      |                                                                                                    |                 |                                         |
| <ul> <li>비밀번호변경</li> </ul> |      | 인터넷 통관포털(UNI-PASS)을 방문해 수셔서 감사합니다                                                                                                    |                 | 개선의견 집의유답 자주문는                          |
| 커뮤니티                       |      | 이번 분간보였는 전 4년 전 2018년 10 2018년 10 2019년 10 2019                                                                                                    |                 | 100 100 100 100 100 100 100 100 100 100 |
| 자료실                        | V    | Loov     Loov     Loov |                 |                                         |
| 공동안충센터                     |      | 개인사용자 서비스이용안내                                                                                                    |                 | 나의 포를<br>것                              |
| 전자문서표준                     | v    |                                                                                                    |                 |                                         |
| 메뉴경색                       |      | ····································                                                                                                    |                 |                                         |
| 사이트업                       |      | 일반가인) 사용자 일반가인 사용자 일반가인 사용자                                                                                                    |                 |                                         |
|                            |      | 이에까지는 두 아니는 다. 다. 다. 다. 다. 다. 다. 다. 다. 다. 다. 다. 다.                                                                                                    |                 |                                         |
|                            |      | 제정의 사용응인이 별로이며, 사용사 등록 개인론관부로발급진행 사용자등록진행                                                                                                    |                 |                                         |
|                            |      |                                                                                                    |                 |                                         |
|                            |      | 사용자 등록 사용자 등록 사용자 등록                                                                                                    |                 |                                         |
|                            |      | · 홍과고유보호 행의개의정보호는 본 사이트에서 사용자량을 얻어 공동위해서로 시작하실 수 있습니다                                                                                                    |                 |                                         |
|                            |      | ● 해외적구 등에 사용되는 개인통관교유부표는 별도 사이트에서 사용자등록 없이 신정하실 수 있습니다. <mark>바도기기</mark>                                                                                                    |                 | RELIDIE                                 |
| $\square$                  |      |                                                                                                    |                 | E EN VIE                                |

## ② 일반(개인)사용자의 ①사용자 등록 → ②사용자등록진행 클릭 후 약관동의 및 실명인증을 하신 다음 사용자정보를 모두 정확히 입력해 주세요.

| 회원유형선택                                                                                                 | 약관동의 및 본인인증 사용자정보 부호 <mark>및서비스신경</mark> SMS신                                                                                                    | 신청                                                                                                    |                   |                       |       |
|----------------------------------------------------------------------------------------------------|----------------------------------------------------------------------------------------------------|----------------------------------------------------------------------------------------------------|-------------------|-----------------------|-------|
| [업무별 그를<br>문 사이트에<br>아리에서 하<br>단, 기발급 년<br>- 입체유:<br>- 관세정(<br>2. 부로 린아<br>- 입체유:<br>- 방금 번<br>1. 개인통관 | 유부로 등록]<br>(세 영향 교수부품등을 사용하기 위해서는 가장급 방송신 부로운 먼저 등록<br>(영수는 입유유방을 선택해시면 가장급 방송신 부로가 표시되며, 사용자독록,<br>방송신 부모가 입소실 공유에는 업체유형 독특히 만되거나 부로 만에 (신형) 1<br>에 (신형) 피시되는 경우<br>데 가진코추락입스킨 경우에 의장됩니다.<br>에서 사용자독록(도는 정보수장)을 순진하면 해당 부로가 자동으로 방급/등록<br>에 (부요감이) 패시되는 경우<br>별 가진약은 한 (내 기진필리고유부로가 일요면 (부로감함)으로 프시되<br>으신 부로운 관생형에 전치 등록투서가 큰 시시트에서 프의 및 등록의 가능됩<br>그려분부르(가진만약)가 방금되어 있어에 산고인부르(업체육무적정신고)을 밝 | 하셔야 합니다.<br>또는 정보수정) 원토 시 폰 사이트의 무<br>도는 (부도함의) 표시됩니다.<br>됩니다.<br>이 별도의 문지의 따라 발급받으셔야 합<br>리면으.<br>그란으실 수 있습니다. | 포가 등록합니다.<br>1니다. |                       |       |
| 언체유형                                                                                                   | 3 개이유명 🗸                                                                                                    |                                                                                                    |                   |                       |       |
|                                                                                                    |                                                                                                    |                                                                                                    |                   |                       | 형삭제   |
| 0                                                                                                    | 입제유형 부                                                                                                    | 호명                                                                                                    | 부호                | 사용유무                  | 주사용   |
| <ul> <li>업체유형 1</li> <li>만료된 부3</li> <li>주사용부호</li> </ul>                                              | 편성 시 세금증인 사항이브로 상황이 기세까지야 합니다.<br>호로는 정보를 조회하는 용도로만 사용됩니다.(신정서 전송 불가능)<br>또는 신고서 작성 시 기본값으로 섬장됩니다.                                                                                                    |                                                                                                    | 2                 |                       |       |
| 서비스 종류(세종                                                                                              | 관승인필요)                                                                                                    |                                                                                                    | 서비스 종류(자동:        | 승인)                   | 1     |
| 신청                                                                                                    | 서비스                                                                                                    | 비고                                                                                                    | 신청                | 서비스                   | 비고    |
|                                                                                                    | 구출신고 및 세탁장이환답신정                                                                                                    |                                                                                                    |                   | 정도세송(물만)<br>주머서방구(입반) |       |
| [서비스 선택<br>1. 서비스 문<br>2. 수출신고<br>3. 신고인부<br>4. 업무별고<br>5. 서비스 잼<br>6. 수술입신<br>7. 체화공매                 | 역시 유의사망)<br>동류(편승은인탑의)는 세금 순인 완료 등 정보 변경으로 추가 시 적 승인을 받<br>(및 계정영어용급산정 세비스를 (전형지면 신고)인구공(전입과주적당신고)<br>고통 신뢰하면 문고과운부가 동일의 안에 용니다.<br>고통 사용과 주기되어 있지 않으면 세비스를유(제금은인토의)를 완덕 제 실수<br>문공(제공순인탑의, 시비스를유(지금은인토) 등 기 에 성의 세비스를 실택하여<br>(건물) 사례스를 운동(지음을 순기)의 정보제품(집반)의 신역되어 있어야)<br>(건물) 사례스는 시비스를 통류(지음을 안)의 정보제품(집반)의 신역되어 있어야)                                                                      | 이야 하는 중요 중복입니다.<br>• 주가되어 있어야 됩니다.<br>없습니다.<br>합니다.                                                             |                   |                       |       |
|                                                                                                    |                                                                                                    |                                                                                                    |                   |                       | 이전 타용 |

⑥ [부호 및 서비스신청]단계에서 ①업체유형-개인무역(개인통관고유부호), ②서비스 종류 (자동승인)-정보제공(일반), 증명서발금(일반)을 모두 체크, [다음] 클릭, [SMS신청]까지 마치면 회원가입 완료!

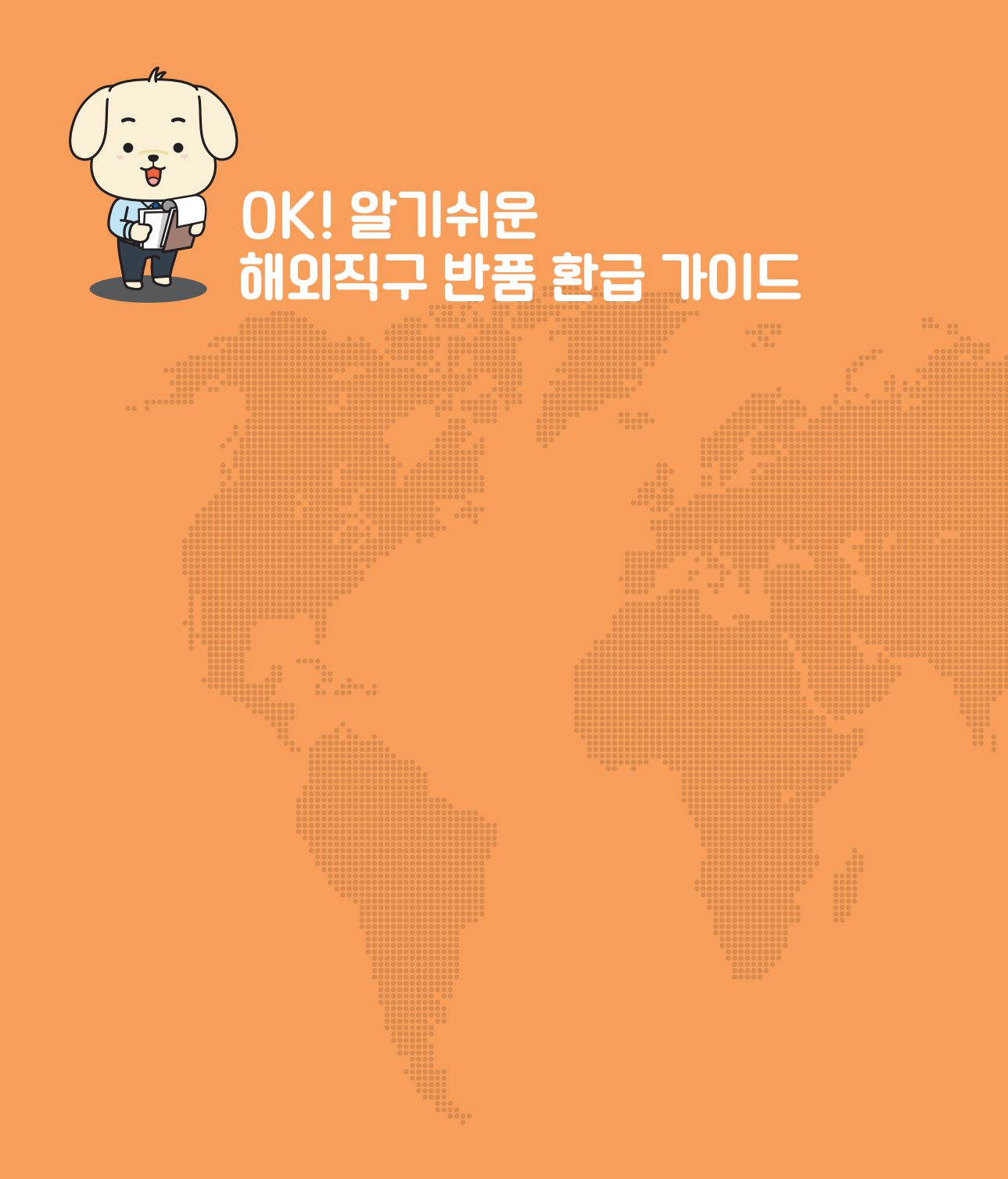

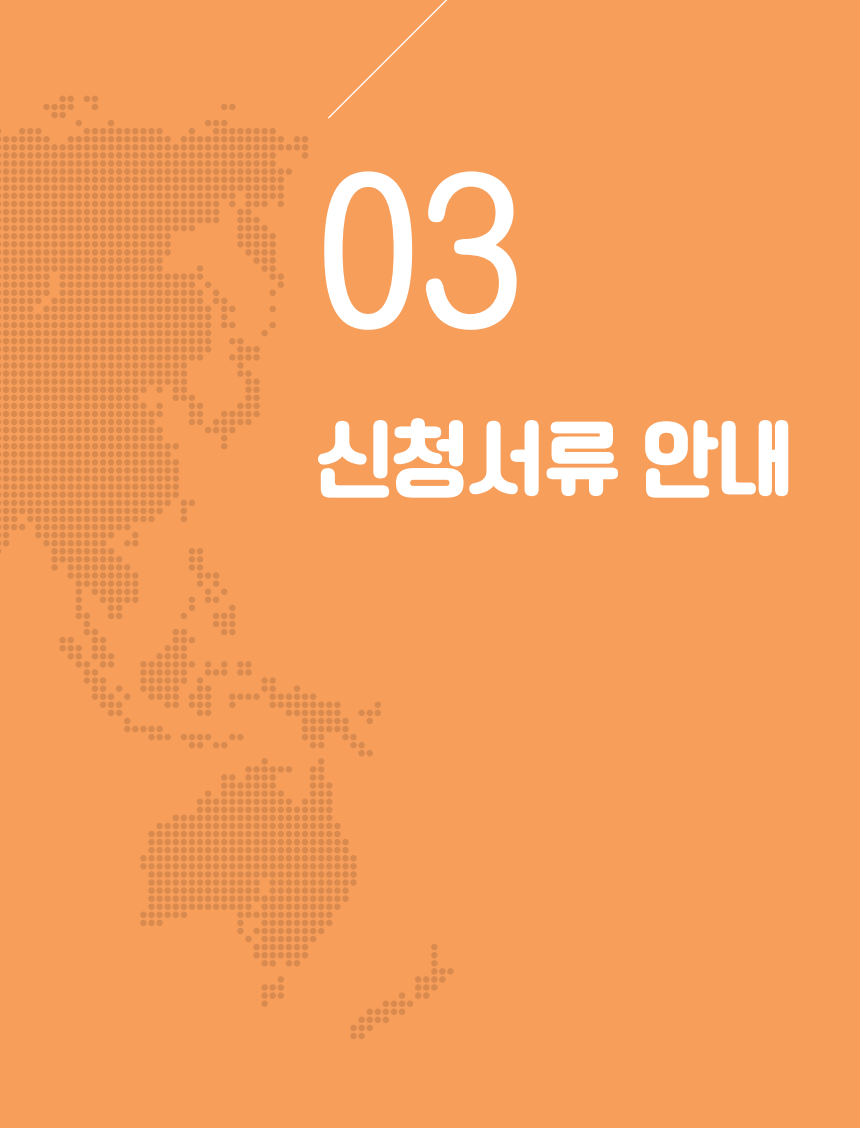

## 신청서류 안내

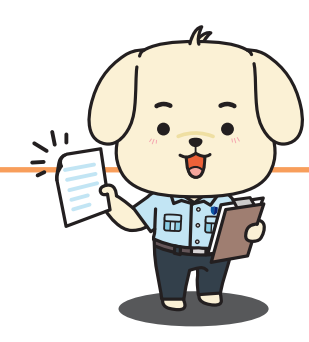

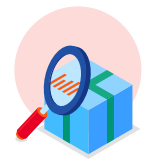

#### 1 구매확인서류

구매한 물품의 정보(물품 모델명, 가격, 수량, 원산지 등)와 판매자 정보가 기재된 인보이스 또는 구매내역서

▶ 위의 서류는 판매자에게 요청할 수 있어요.

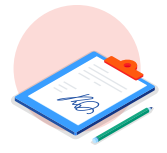

#### 2 반품확인서류

반품하고자 하는 상품의 정보(물품명,가격,수량 등)와 판매자 정보가 기재된 리턴인보이스 또는 반품확인서 입니다.

▶ 위의 서류는 판매자에게 요청할 수 있어요.

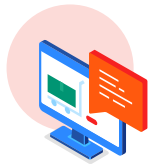

#### 8 반송확인//류

발송인, 수령인의 정보가 기재되고 물품정보(무게, 수량 등)가 기재된 B/L 또는 반송장, EMS 반송서류

▶ 위의 서류는 특송업체, 우체국 등 배송업체에 요청할 수 있어요. 업체수거가 아닌 EMS 등 개별적으로 반송하시는 경우 물품가액을 정확히 입력하셔야 신청 가능해요. 반품물품은 미화 800달러, 반송접수 시 물품금액을 50달러 등 과소신고한 경우 인정되지 않아요!

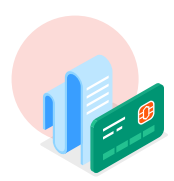

#### ④ 환불증빙자료

반품승인 후 금융기관 또는 결제대행사(페이팔 등)에서 발행하는 <mark>취소영수증 또는 매출취소전표</mark> ▶ 위의 서류는 카드사 등 금융기관 또는 결제대행사에 요청할 수 있어요.

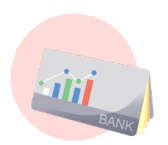

#### 5 통장사본

본인 명의의 계좌로 신청 가능하며 사업자통장 & 인터넷은행 & 외국계은행은 신청이 불가능해요.

| 서류                                                      | \$1,000<br>이하<br>반품 | \$1,000<br>초과<br>반품 | \$1,000<br>이하<br>교환 | \$1,000<br>초과<br>교환 |
|---------------------------------------------------------|---------------------|---------------------|---------------------|---------------------|
| <b>1 구매확인거류</b><br>물품구매내역 또는 인보이스<br>(판매자 또는 수출자 발행)    | 0                   |                     | 0                   |                     |
| <b>2 반품확인거류</b><br>리턴인보이스 또는 반품확인서 등<br>(판매자 또는 수출자 발행) | 0                   |                     | 0                   |                     |
| ③ 반송확인 너류 B/L, 반송장라벨, EMS 접수증 등 (문송업체 또는 특송업체에 요청 가능)   | 0                   |                     | 0                   |                     |
| ④ 환불증빙자료<br>카드사 취소영수증, 결제대행사 취소영수증<br>(페이팔 등)           | 0                   |                     |                     |                     |
| <b>⑤ 통장사본</b><br>(본인명의)                                 | 0                   | 0                   | 0                   | 0                   |
| <b>수입신고필증</b><br>(제출 불필요)                               | 0                   | 0                   | 교환인 경우에<br>한하여 제출   | 교환인 경우에<br>한하여 제출   |
| <b>수출신고필증</b><br>(제출 불필요)                               |                     | 0                   |                     | 0                   |

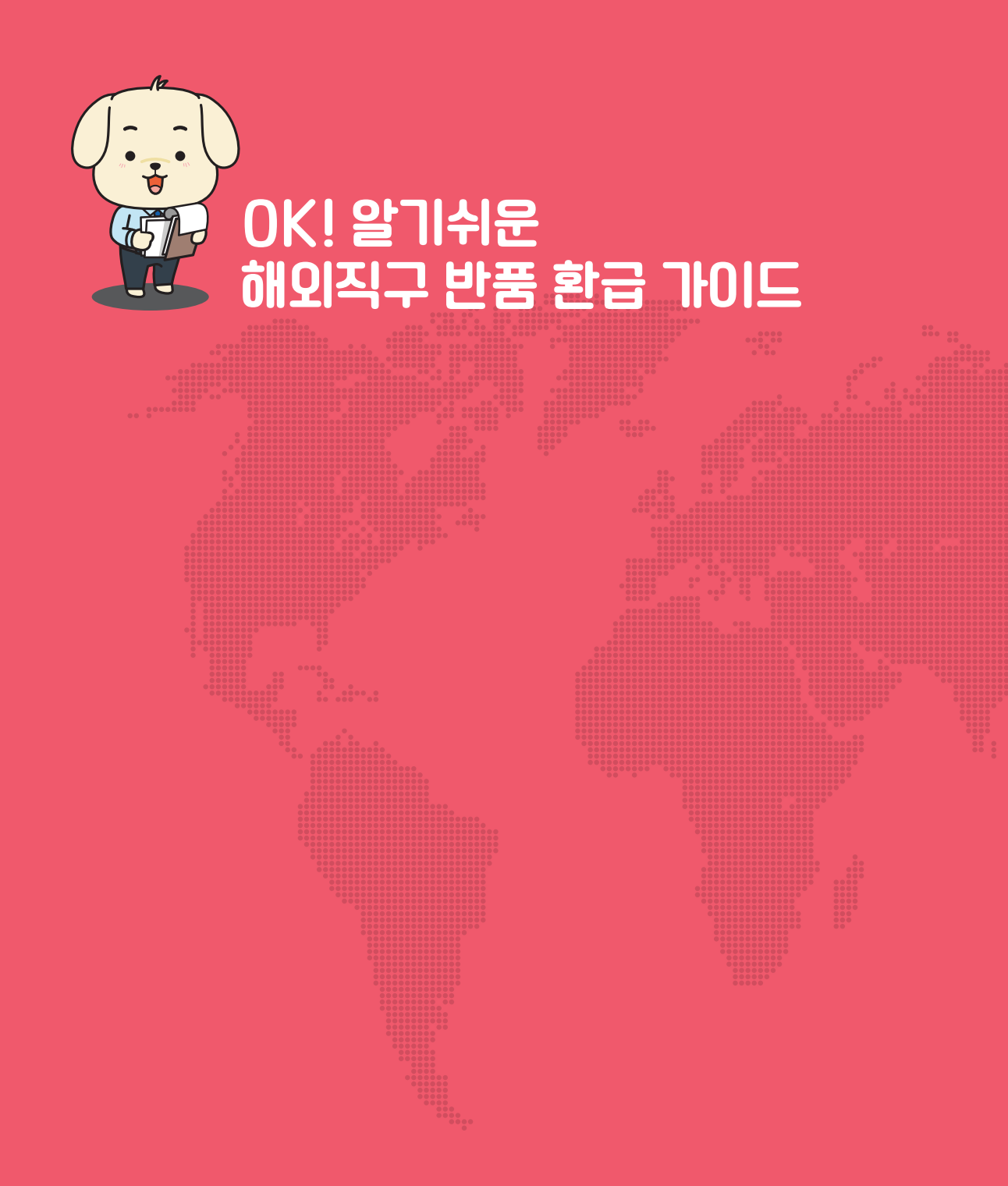

## 04 수입신고서/수출신고서 안내

## 수입신고필증 안내

직구 후 물품이 통관되면 발행되는 수입신고서는 수출자(해외 판매자), 수입자(구매자), 물품정보, 납부한 세금 등을 확인할 수 있는 서류입니다.

환급신청 시 수입신고서는 제출하지 않아도 되지만 환급신청 할 때 아래 내용을 참고해 주세요.

(단, 교환인 경우 교환 받은 상품의 수입신고서는 제출해주세요.)

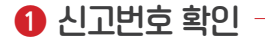

수입신고 시 발급되는 신고번호로 환급신청 또는 세관직원과 상담 시 꼭 필요한 정보예요.

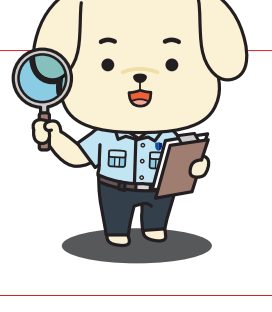

● 품명·규격 (란번호/총란수 : 001/001)

#### 2 구매물품 신고 -

구매한 물품의 모델명과 수량 그리고 가격 등이 기재되어 있어요. \*여러 품목 구매하신 경우 종류별로 나누어 신고하며 물건 종류에 따라 1란, 2란, 3란 등 란번호가 부여되니 참고해주세요.

| 예시 | 품명   | 란번호 |
|----|------|-----|
|    | 의류   | 1란  |
|    | 가방   | 2란  |
|    | 선그라스 | 3란  |

#### 3 품목별 세금 확인 -

수입한 물품의 품목별 즉, 란번호 마다 납부한 관세, 부가가치세 등 세금을 확인할 수 있어요.

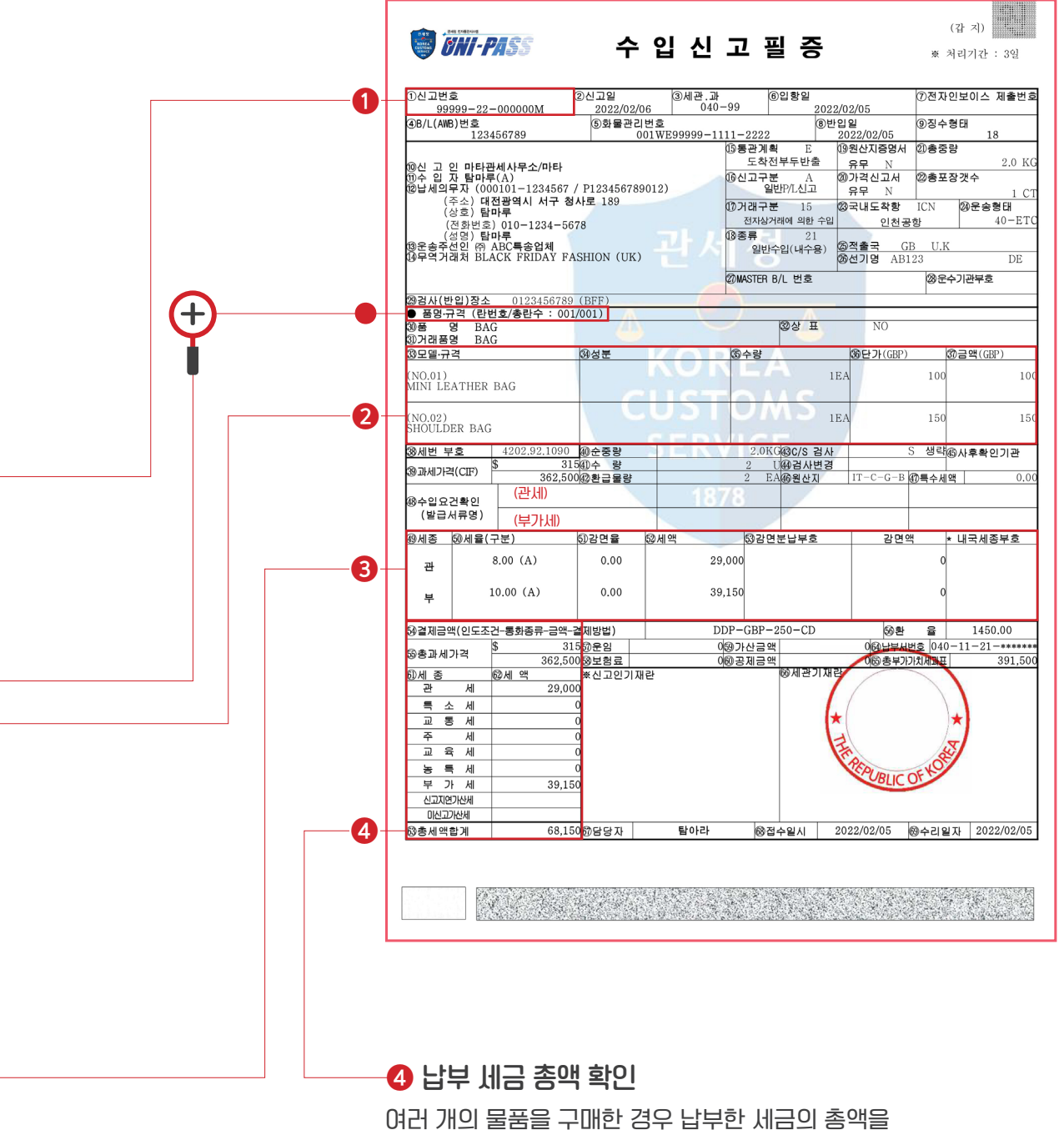

확인할 수 있어요.

## 수출신고필증 안내

미화 1,000달려 초과 물품을 반품(교환) 할 경우 관련법에 따라 반드시 수출신고를 해야 합니다. 수출신고를 하지 않고 반품하는 경우 환급신청이 불가하니 주의해 주세요.

#### 환급신청 시 수출신고서는 제출하지 않아도 되지만 환급신청 할 때 아래 내용을 참고해 주세요.

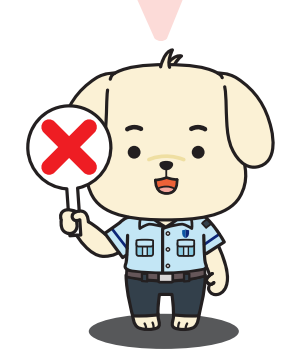

⑤신고번호 99999-22-E00000X

1 신고번호 입력

환급신청 시 환급상세 페이지에서 수출신고번호를 입력하시면 통장사본 제출만으로 간편하게 신청할 수 있어요

| <ul><li>꼢품 명 BAG</li><li>&gt;&gt; 여러 BAG</li></ul> | <b>20상표명</b> NO |                   |
|----------------------------------------------------|-----------------|-------------------|
| 30 모델 · 규격                                         | ())성분 ())수량     | ⑧단가(XXX) 웽금액(XXX) |
| (NO.01)<br>SHOULDER BAG                            | SERVICE<br>1878 | EA 150 150        |

#### 2 반품물품 확인

반품한 물품이 맞는지 상품명, 수량 등 다시 한번 꼭 확인해주세요!

|   |                                                                                                    | 신고번호<br>999-22-E00000X                         | 에관.과<br>040-99<br>00거래-<br>계약사여          | (7신고<br>20)<br>구분 93<br> 몽풍재수충         | 1일사<br>22/02/10<br>①종류                | ⑧신고구원<br>기타서류<br>A (1)<br>바수축          | 론   (9)C/S구분<br>신고 P<br>결제방법 GN<br>무산거래 |
|---|----------------------------------------------------------------------------------------------------|------------------------------------------------|------------------------------------------|----------------------------------------|---------------------------------------|----------------------------------------|-----------------------------------------|
|   | ()수 출 내 형 사 탐마부<br>(동관고유부호)<br>수 출 화 주 탑마루                                                                    | 수출자구분 C                                        | []목적:<br>[] (] 목적:                       | GB<br>U.K                              | ····································· | · ICN (5)<br>울/인천                      | 선박회사 AB<br>(항공사)                        |
|   | (동관고유부호) P123456789012<br>(주소) 대전광역시 서구 청사로<br>(대표자) 탑마루<br>(사업자등록번호) -                                       | 189<br>(소재지) 00000                             | 0 0 원 운송 위                               | 영(항공편영)<br>AB222<br>형태 40              | (7)全部頃<br>2022/(<br>ETC               | 정일사 (19:<br>)2/10 (19:<br>(2)검사희망일     | 적재예정보세구역<br>12345678<br>! 2022/02/10    |
|   | · · · · · · · · · · · · · · · · · · ·                                                                         | -9                                             | <ol> <li>②물풍:</li> <li>②L/C번</li> </ol>  | È재지 000<br>호                           | 00                                    | <b>②물품상태</b>                           | N                                       |
|   | 제조장소 12345 산업단지<br>-<br>-<br>-<br>-<br>-<br>제조장소 12345 산업단지<br>-<br>-<br>-<br>-<br>-<br>-<br>-<br>-<br>-<br>- | 부호 999<br>ON (UK)                              | <mark>03사전</mark> 3<br>) (3) 환급(<br>) 자동 | 임시개청통보여<br>신청인 (1<br>안이정액환급            | 부 N<br>I:수출대행자<br>N                   | <b>@반송 사유</b><br>/수출화주, 2              | :제조자)                                   |
|   |                                                                                                    |                                                |                                          |                                        |                                       |                                        |                                         |
|   | @기대점공 DAG<br>@모델 · 규격                                                                                         | 08-                                            | STC                                      | @수량                                    | 4                                     | ③단가(XXX)                               | ()금액(XXX)                               |
|   | (NO.01)<br>SHOULDER BAG                                                                                       | SE                                             |                                          | CE                                     | 1EA                                   | 1                                      | 150 11                                  |
|   | ③세번부호 4202.92.1090 중중량                                                                                        | 1.0                                            | 0KG <b>መ수량</b>                           |                                        | 1 (U)                                 | ⑧신고가격(FOB)                             | \$1:<br>₩217,4                          |
|   | (행송품장번<br>호<br>(행수출요건확인<br>(방구) 프로머)                                                                          | 999992200000                                   | OM(001)                                  | ④원산지 -                                 | ¢                                     | 월포장갯수(종류)                              | 1(C                                     |
|   | ·····································                                                                         | 1(CT                                           | )                                        | ④총신고가격<br>(F0B)                        | ŧ                                     |                                        | \$1;<br>₩217.4;                         |
|   | ⑦운임(₩) ⑧보험                                                                                                    | i∉(₩)                                          |                                          | @결제금액                                  |                                       | FOE                                    | 3-GBP-150                               |
| 2 | ⑩수입화물관리번호                                                                                                    |                                                |                                          | (1)컨테이너                                | 번호                                    |                                        | N                                       |
|   | ※신고인기재란<br>*\$1 = 1,150원(한화)                                                                                  | ଡ୍ଡ <del>ା</del>                               | 관기재란                                     |                                        |                                       |                                        |                                         |
|   | ፡፡응문송(신고)인<br>☞기간                                                                                             | 133적 재 의 무 기<br>한 202                          | 22/03/09 66                              | 담당자                                    | 탐아라                                   | ③신고수리                                  | 일자 2022/02/10                           |
|   | (1) 수출신그수김일루타터 30일(비의 전체)<br>바랍니다.(관세법 제251초, 제277초) 1<br>(2) 수출신그필종의 전역여부는 관세용 인터                            | 지 아니한 때에는 수출(<br>또한 휴대탁송 반출시에는<br>1넷통관포탈에 조회하여 | 신고수리가 취소<br>: 반드시 출국산<br>확인하시기 비         | :몸과 아울러 괴<br>사(부두,초소,공<br>바랍니다.(http:/ | H태료가 부과들<br>함) 세관공무원<br>//portal.cust | 별 수 있으므로 적<br>텔에게 제시하여 확<br>oms.go.kr) | 재사실을 확인하시기<br>인을 받으시기 바랍니다.             |

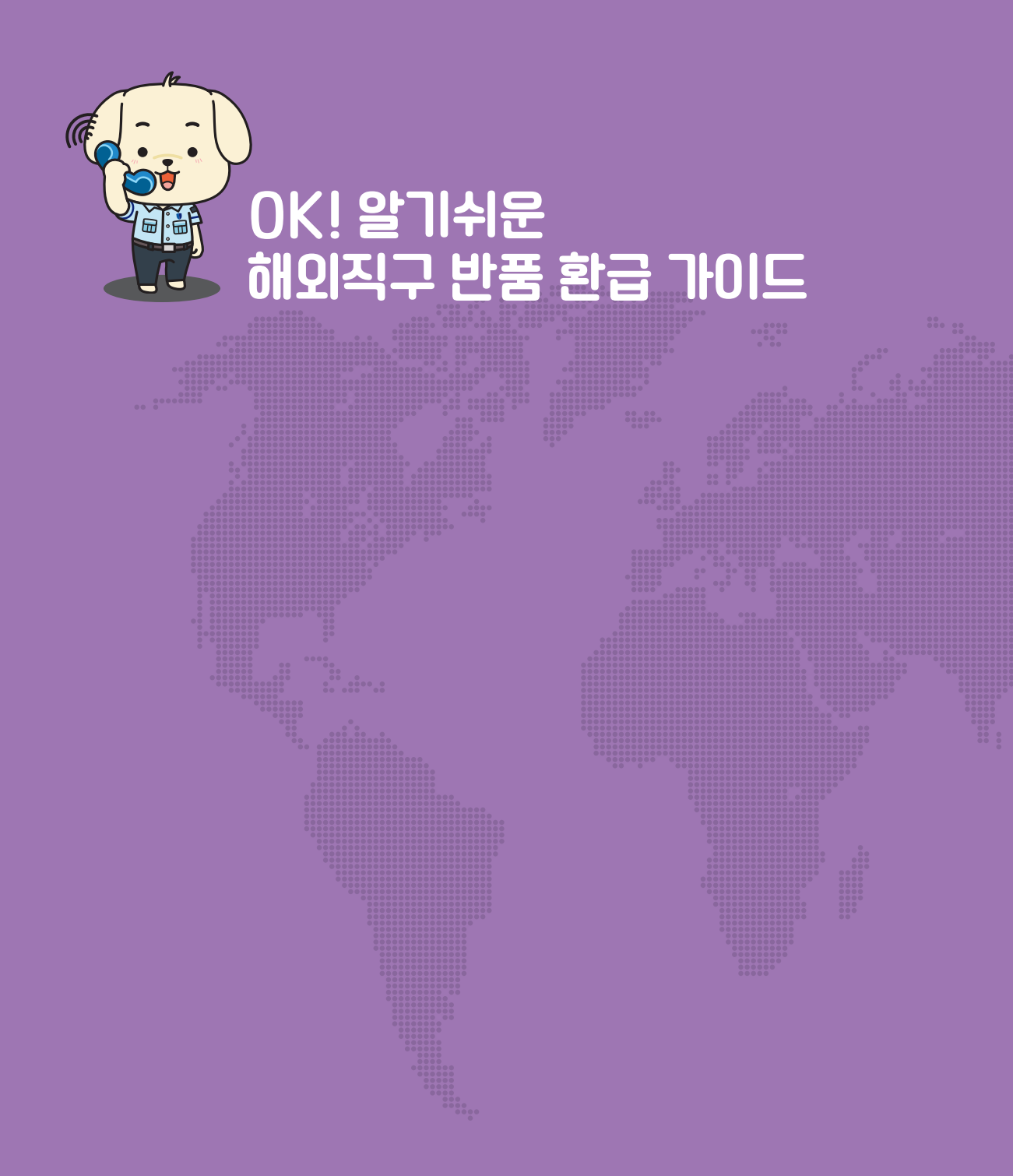

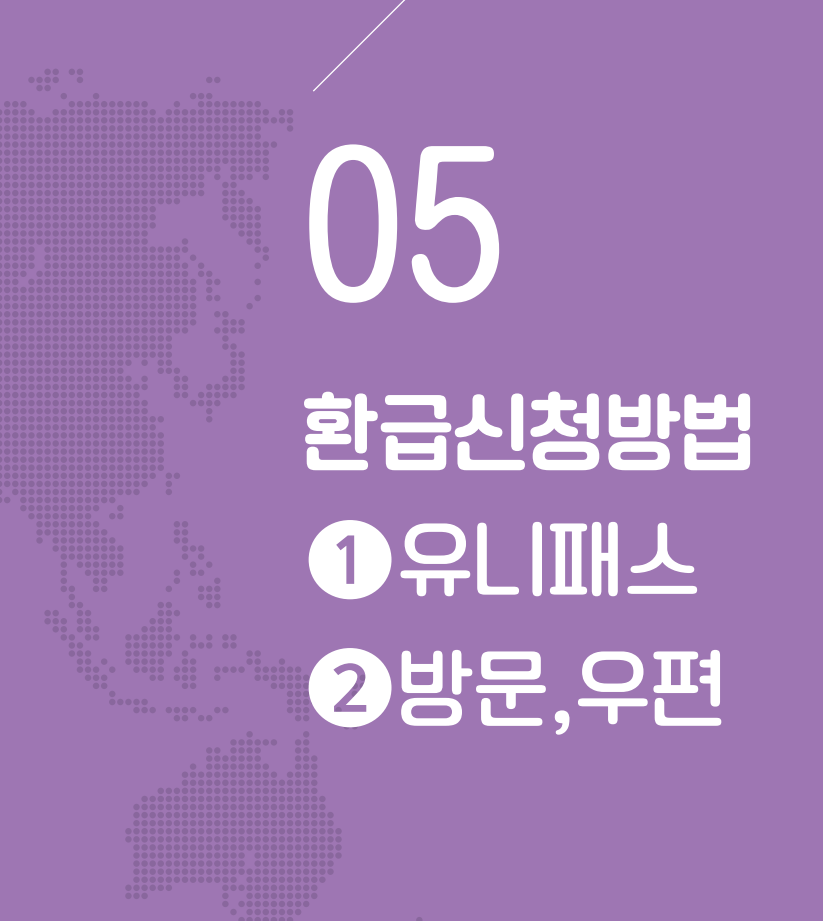

## 환급신청 방법 ①유LI패스

해외직구 환급은 관세청 유니패스 회원가입 및 공인인증너 등록 후 신청 가능해요.

#### ①전자신고 → ②환급(관세법/환급특례법)을 클릭해 주세요.

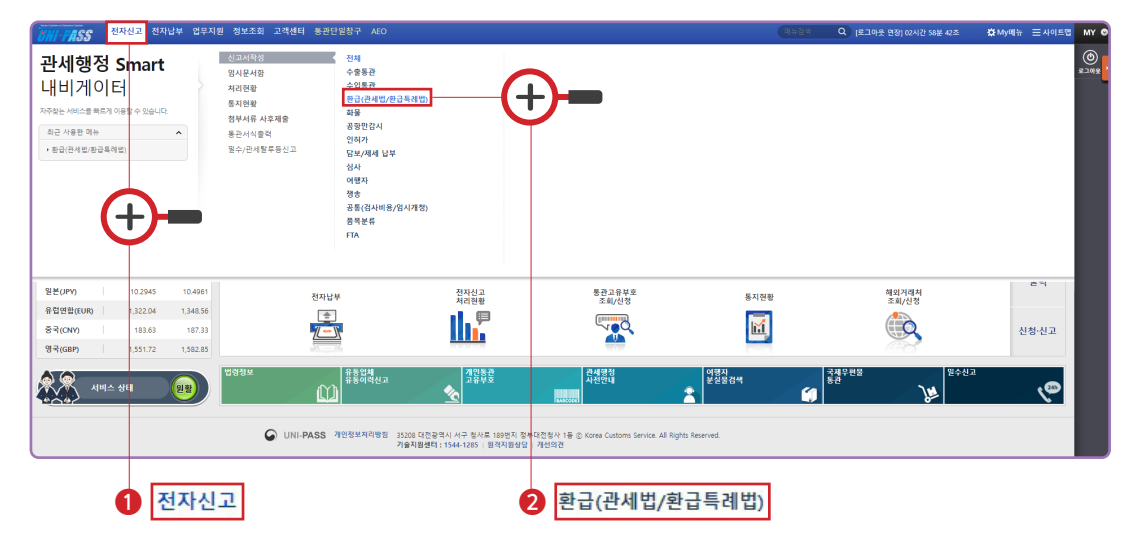

#### ⑧「환급신청서(자가사용물품 반품/해외반출)」을 클릭해 주세요.

| UNI-PASS 전자신고   | . 전자납부 업무지원 정보:         | 조회 고객센터 통관단일창구 | AEO (9#84                             | Q [로그아웃 연장] 02시간 58분 43초 | 🌣 My메뉴 😑 사이트맵   | MY         |
|-----------------|-------------------------|----------------|---------------------------------------|--------------------------|-----------------|------------|
| 전자신고            | 환급(관세법/환급특              | 례법) ★          |                                       | Home > 전자신고 > 신고서작성      | > 환급(관세법/환급특례법) | ©<br>2101  |
| 신고서작성 🔹         |                         |                |                                       |                          |                 |            |
| · 전체            |                         | 서식명            |                                       |                          |                 |            |
| • 수출동관          | <ul><li>う 초기封</li></ul> |                |                                       |                          | Q 至刘            |            |
| • 수업통관          | 전체 22 건 페이지당            | 10 ¥ 선택        |                                       |                          | 8 다운로드          |            |
| • 환급(판세법/환급특례법) | 번호                      | 업무구분           | 서식명                                   |                          | 서식파일            |            |
| · 화물            | 1                       | 관세법 환급         | 된급신정서 (자가사용물품 반품/해외반물)                |                          | 소 다운            |            |
| * 공항만감시         | 2                       | 관세법 환급         | 환급신정서 (과요납/계약상이/별실/변혈/순상)             |                          | 쇼 다운            |            |
| • 인허가           | 3                       | 환급특례법 환급       | 세울별 수입물량 비중 신고서                       |                          |                 |            |
| • 담보/체세 남부      | 4                       | 환급특례법 환급       | 소요량사전실사신정서                            |                          |                 |            |
| • 심사            | 5                       | 환급특례법 환급       | 기조환재료납세종명서 거래기간 연장승인 신청서              |                          |                 |            |
| • 여행자           | 6                       | 환급특례법 환급       | 환급신형서                                 |                          | · 마운            |            |
| · 평송            | 7                       | 환급특례법 환급       | <u>기조원재료납세증명서</u>                     |                          | 쇼 다운            |            |
| • 공통(검사비용/입시개정) | 8                       | 환급특례법 환급       | <u>#116984</u>                        |                          | 죠 다운            |            |
| · 중목분류          | 9                       | 환급특례법 환급       | <u> 평균세역중명서</u>                       |                          | 4 Q.S.          |            |
| · FTA           | 10                      | 환급특례법 환급       | 제중명 정정취하신정서                           |                          | 쇼 다운            |            |
|                 |                         |                |                                       |                          |                 |            |
|                 |                         | -(+            | · · · · · · · · · · · · · · · · · · · | 청서 (자가사용물품               | 반품/해외반          | <u>출</u> ) |

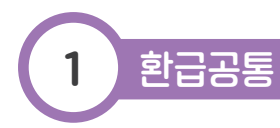

#### 1 처리세관

돋보기 클릭 후 거주지에서 가까운 세관을 선택 (세관 선택 시 처리과는 자동으로 입력됨)

#### 2 환급종류

'[F]개인물품수출반품환급' 선택

신고서구분코드

<mark>수입신</mark>고 선택

#### ④ 개인정보 및 지급계좌 등

개인정보 및 지급계좌 그리고 실명번호1(주민등록번호)를 정확히 입력

| 5 임시저장                                |                                                           | 세관부호2           | 5회            |                                |
|---------------------------------------|-----------------------------------------------------------|-----------------|---------------|--------------------------------|
| 임시저장 클릭 후                             |                                                           | 세관              | 早호            | 세관명                            |
|                                       |                                                           | 3 초기회           |               | Q 조회                           |
| A 화극산네                                |                                                           | 전체 49 건         | 페이지당          | 10 💙                           |
|                                       |                                                           | 번호              | 세관부호          | 세관명                            |
| 에너지 냢고이 드이면                           |                                                           | 1               | 010           | 서울세관                           |
| 금으도 이승에 쑤세요.                          |                                                           | 2               | 011           | 성남세관 의정부세관비즈니스센터               |
|                                       |                                                           | 3               | 012           | 성남세관                           |
|                                       |                                                           | 4               | 013           | 인천공항국제우편세관                     |
|                                       |                                                           | 5               | 014           | 안산세관                           |
|                                       |                                                           | 6               | 016           | 평택세관                           |
|                                       |                                                           | 7               | 017           | 파주세관                           |
|                                       |                                                           | 8               | 020           | 인천세관                           |
| ····································· | 터 통관단일창구 AEO                                              | 9               | 021           | 수원세관                           |
| 전자신고 🔹 환급신청서 (2004) 사용물품 반            | 품/해외반출) ★                                                 | 10              | 023           | 안산세관 부평세관비즈니스센터                |
| 신고서작성 🔺 회문장부 회문상세                     | 정보고일                                                      |                 |               | 1 2 3 4 5                      |
| · 전체                                  |                                                           |                 |               |                                |
| · 수출통관 환급신청공동정보                       |                                                           |                 |               |                                |
| · 수입통관                                | P0345 - 21 -                                              |                 | ****2174      | NF 1111044/05/9                |
| · 황급(관세법/황급특례법)                       |                                                           |                 | -이디피          | //> 월서일보(I)과<br>● 수인신고 ○ 후대통신고 |
| · 화물                                  |                                                           | 0               |               |                                |
| · 공황만감시 4 *성명                         | 담마루                                                       |                 | *휴대전화번호       | 010-1234-5678                  |
| · 인허가                                 | 35208 Q, 대전광역시 서구 정사로 189 (둔산동)                           |                 |               |                                |
| · 당보/제세 당부                            | 008                                                       |                 |               |                                |
| · 심사 *지급은행                            | 002 Q 산업운행                                                |                 | *지급계좌번호       | 123456789                      |
| • 여행자 *지급계좌<br>실명번호1                  | 0001011234567<br>※ 주민동록번호, 외국인동록번호 등 계좌개설시 등록한 번호를 입력하세요. |                 | 지급계좌<br>실명번호2 |                                |
| · 경송 *환급신청역 함계                        |                                                           | 0 × [환급상세]텝 입력  | 시 자동 계산됩니다    | Ck.                            |
| * 공통(검사비용/임시개왕)                       |                                                           |                 |               | ß                              |
| · 공육분류<br>요.루                         |                                                           |                 |               | 미리님기 물건으기 아니지자 인과저소지자 사태 지수    |
| · FTA                                 |                                                           |                 |               | 지하고지 물려고지 범죄자성 교통인증자성 역시 선생    |
| 임시문서함 (환급신정세.(자가사용율품 반품/6             | 1의반會)_FAQ)                                                |                 |               |                                |
| 치리현황 • 한국신정액 함계는 화면 상단에서              | 환급상세 앱으로 이동하여 환급세액정보의 환급신정액을 입력 후 주가 버튼을 누.               | 르시면 자동으로 입력됩니다. |               |                                |
| 동지려화                                  |                                                           |                 |               |                                |

#### \* 지급계좌실명번호2 는 기재 생략

#### \* 환급신청액 합계 항목은 환급 상세 작성 후 추가 시 자동 입력

#### ● 주요네관 및 처리과 안내

010(서울세관) / 020(인천세관) / 030(부산세관) → 75 (심사정보(1)과) 040(인천공항세관) / 021(수원세관) / 150(대전세관) / 120(대구세관) / 071(광주세관) → 64 ((조사심사/납세지원/심사/심사정보2)과) 041(김포공항세관) / 090(제주세관) → 46 (조사심사과)

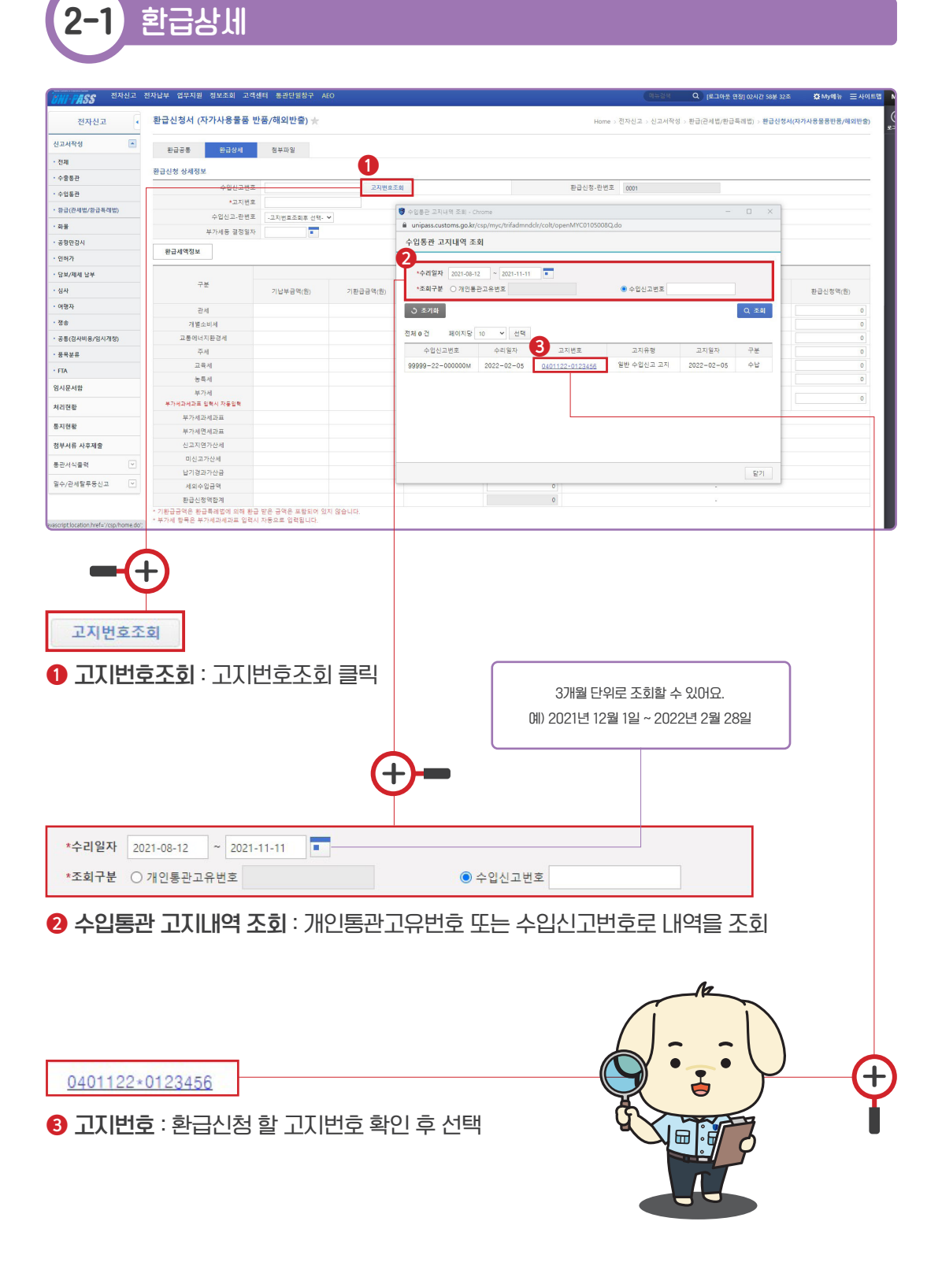

#### 수입신고-란번호 : \*1란~3란 중 일부만 반품하는 경우 환급(반품) 물품의 란번호 확인 후 선택 그 물품에 해당하는 란번호를 선택 후 신청해주세요. (예:1란~3란 중 2란을 반품하는 경우 2란 선택) 2 부가세 등 결정일자 : 환급신청 하는 당일 날짜 선택 부가세등 결정일자 2022-02-21 본세 \* 기납부금액: 환급신청가능금액(원) 기납부금액(원) 기환급금액(원) 환급신청액(원) 화면에 표시된 기납부금액은 모든 (기납부-기환급) 물품의 세금 합계로 1개의 물품 세액이 109,990 0 109.990 0 아닌 점 유의해주세요. 0 0 0 0 부분반품일 경우그 물품금액 만큼 0 0 0 0 세액을 계산해 주세요. 0 0 0 0 계산방법은 슬라이드 19를 참고해 0 0 0 0 주세요. 0 0 0 0 136,220 0 136,220 0 수입신고서를 보면서 관세,개소세 등을 1.362.214 0 0 0 정확히 입력해 주세요.(원단위 절사) 0 0 0 0 \* 단, 부가세는 부가세과세과표 칸에 0 0 0 0 환급받을금액 X10 금액을 입력하면 자 0 0 0 0 동 입력됩니다. 0 0 0 0 0 0 0 0 예) 환급받을 부가세 금액 246,210 0 246,210 0 55,600원 일 경우 556,000원으로 입력 3 본세 또는 가산세 (관세,부가세,개소세 등) : 환급 신청액 입력

\*1란~3란 상품 모두 반품하는 경우 란번호 마다 각각 선택하여 금액에 맞게 신청해주세요.

| ····································· | 전자납부 업무지원 정보조회 고객센터                   | 통관단일장구 AEO         |                    |                          |          |         |         | 매유경색                   | Q (로그아웃 연장) 02시간 58      | 분 41초 🛱 My에뷰 三 /  |
|---------------------------------------|---------------------------------------|--------------------|--------------------|--------------------------|----------|---------|---------|------------------------|--------------------------|-------------------|
| 전자신고 •                                | 환급신청서 (자가사용물품 반품/4                    | 해외반출) ★            |                    |                          |          |         | Home    | , 전자신고 , 신고서작성 ,       | 환급(관세법/환급특례법) · 환급       | 3신청서(자가사용물풍반풍/해외빈 |
| 빈고서작성 💽                               | 환급공동 환급상세 경                           | 정부파일               |                    |                          |          |         |         |                        |                          |                   |
| 전체                                    |                                       |                    |                    |                          |          |         |         |                        |                          |                   |
| 수술통관                                  | 환급신청 상세정보                             |                    |                    |                          |          |         |         |                        |                          |                   |
| 수입통관                                  | 수입신고번호                                | 12356-21-F44419M   | 고지번호조회             |                          |          | 왕급신청-란번 | E 0001  |                        |                          |                   |
| 환급(관세법/환급통례법)                         | *고지번호                                 | 040-11-21-27275845 |                    |                          |          |         |         |                        |                          |                   |
| 0.0                                   | 수입신고-란번호                              | 001 🗸              |                    |                          |          | 정정이력차   | ÷       | 0                      |                          |                   |
| 42                                    | 2 부가세등 결정일자                           | •                  |                    |                          |          |         |         |                        |                          |                   |
| 공항만감시                                 | <b>환급신청정보</b>                         |                    |                    |                          |          |         |         |                        |                          |                   |
| 신허가                                   | 수출신고번호                                |                    | Q                  |                          |          | 란번      | E -수출신3 | 2번호조회후 선택- 💙           |                          |                   |
| 당보/제세 남부                              | -                                     |                    |                    |                          |          |         |         |                        |                          |                   |
| 생사                                    | 물풍금액이 \$1,000 이상일 경우 반드시              | 수출신고하여야 환급이 가능합니   | 니다. 수출신고번호 미입력 시 홍 | 남급신청이 기각될 수 있습니다.        |          |         |         |                        |                          |                   |
| 여행자                                   | E                                     |                    |                    |                          |          |         |         |                        |                          |                   |
| 9¢                                    | 환급체력정보                                |                    |                    |                          |          |         |         |                        |                          |                   |
| 공통(검사비용/임시개정)                         | 78                                    |                    | e-                 | 4                        |          |         |         |                        | 가산세                      |                   |
| 풍옥분류                                  | Te                                    | 기납부금액(원)           | 기황급공액(徵)           | 환급신청가능금역(원)<br>(기납부-기환급) | 황급신정액(원) | 기납복 공액( | 50      | 기황급금역(원)               | 환답신청가동금역(원)<br>(기날부-기황급) | 황급신청역(원)          |
| та                                    | 관세                                    | 109,990            | 0                  | 109,990                  | 0        |         | 0       | 0                      |                          | 0                 |
|                                       | 개별소비세                                 | 0                  | 0                  | 0                        | 0        |         | 0       | 0                      |                          | 0                 |
| 시문시험                                  | 고통에너지환경세                              | 0                  | 0                  | 0                        | 0        |         | 0       | 0                      |                          | 0                 |
| 리편황                                   | 주세                                    | 0                  | 0                  | 0                        | 0        |         | 0       | 0                      |                          | 0                 |
| 지현활                                   | 고육세                                   | 0                  | 0                  | 0                        | 0        |         | 0       | 0                      |                          | 0                 |
|                                       | 농북세                                   | 0                  | 0                  | 0                        | 0        |         | 0       | 0                      |                          | 0                 |
| 무서류 사무세물                              | 부가세                                   | 136,220            | 0                  | 136,220                  | 0        |         | 0       | 0                      |                          | 0                 |
| 관서식혈력 🔍                               | 부가세과세과로 입력시 자동입력                      |                    |                    |                          |          |         |         |                        |                          |                   |
| 수/관세탈루등신고 🔽                           | 무가세과세과표                               | 1,362,214          | 0                  | 0                        | 0        |         |         |                        |                          |                   |
|                                       | · · · · · · · · · · · · · · · · · · · | 0                  | 0                  | 0                        | 0        |         |         |                        |                          |                   |
|                                       | DIAL 2764                             | 0                  | 0                  | 0                        | 0        | ¢1 (    |         |                        | ㅋ ㅅ ㅊ ㅅ ㄱ ㅎレ             |                   |
|                                       | 10371전세<br>남기건과가산금                    | 0                  | 0                  | 0                        | 0        | \$⊺,l   | 기미이널    | 비소파 물품을                | = 수울신고 안                 | 경우 반드시            |
|                                       | 세외수인공액                                | 0                  | 0                  | 0                        | 0        | 수출      | 신고변     | <mark>번호</mark> 를 꼭 입력 | 벽해주세요.                   |                   |
|                                       | 화금신정양한계                               | 246.210            | 0                  | 246 210                  | 0        |         |         |                        |                          |                   |
|                                       |                                       | E-40,E10           |                    | 640,610                  | -        |         |         |                        |                          |                   |

수입신고-란번호

001

~

\*환급신청수량

임시저장

**2 환급신청수량** : 입력 후

④ 임시저장 : 임시저장 클릭 후 첨부파일 탭으로 이동해 주세요.

+ 추가

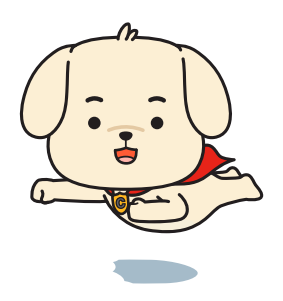

| [환급신청 상세복록]에서 나주가] 클릭 후 다시 [2-1, 환급상세] 단계<br>추가로 환급신청 할 수 있어요. | 도 놀아가서 | II요.          |         |             |                                       |              |      |
|----------------------------------------------------------------|--------|---------------|---------|-------------|---------------------------------------|--------------|------|
| 수입신고규격내역조회                                                     | 환급·    | 신청규격          | 정보조회    |             |                                       |              |      |
| 환급신청규격정보:                                                      | 1      | 규격번호기         | "란번호+00 | "으로 표기되는 것은 | 3세대(2016.04.23 이전) 신고서 또는 위탁가공(국외     | 가공) 후 수입 신고서 | 입니다. |
| 🕕 완급(만품)신정알 물품을 선택 후                                           |        | #객변호<br>00103 | PAG     | 쑴명          | 모델규격대용<br>K00102 MINI LEATHER BAG BED | 단가<br>100    | 수량   |
| ② [확인] →                                                       |        | 00102         | BAG     |             | K00152 MINI LEATHER BAG GREEN         | 100          |      |
|                                                                |        | 00101         | BAG     |             | K00178 SHOULDER BAG                   | 150          |      |
|                                                                |        |               |         |             |                                       |              |      |
|                                                                |        |               |         |             |                                       | <b>2</b><br> | e:   |

3 +추가를 반드시 클릭해 주세요.

| 환급신청 물품이 여러 개인 경우 [환급신청규격정보]단계까지 입력하신 다음           |  |
|----------------------------------------------------|--|
| [환급신청 상세목록]에서 [+추가] 클릭 후 다시 [2-1, 환급상세] 단계로 돌아가세요. |  |
| 치가드 하그시처 하 人 이미이                                   |  |

2-3 환급상세

|                       | -                           |               |         |          | 분세                       |              | 710      | IN .     |                          |             |
|-----------------------|-----------------------------|---------------|---------|----------|--------------------------|--------------|----------|----------|--------------------------|-------------|
| 공통(갑사비윤/임시개청)<br>풀육분류 | 구분                          | 21            | 날부금액(림) | 기황급금액(림) | 환급신청가능금액(원)<br>(기납부-기환급) | 황급신정역(원)     | 기납부금액(部) | 기황급금역(황) | 환급신청가능금액(원)<br>(기납부-기환급) | 황급신정역(왕)    |
| FTA                   | 관세                          |               |         |          |                          | 0            | 0        | 0        | 0                        |             |
| 시문서하                  | 개별소비세                       |               |         |          |                          | 0            | 0        | 0        | 0                        |             |
| 1218                  | 고통에너지환경세                    |               |         |          |                          | 0            | 0        | 0        | 0                        |             |
| 의현활                   | 주세                          |               |         |          |                          | 0            | 0        | 0        | 0                        |             |
| 디에함                   | 고육세                         |               |         |          |                          | 0            | 0        | 0        | 0                        |             |
|                       | 농태서                         |               |         |          |                          | 0            | 0        | 0        | 0                        |             |
| M서류 사후제술              | 부가세<br>투가세좌세과프 일력시 자        | 12R           |         |          |                          | 0            | 0        | 0        | 0                        |             |
|                       | 부가세과세과표                     |               |         |          |                          | 0            |          |          |                          |             |
| 아/관세탈루동신고 🕑           | 부가세면세과표                     |               |         |          |                          | 0            |          |          |                          |             |
|                       | 신고지연가산세                     |               |         |          |                          | 0            |          |          |                          |             |
|                       | 미신고가산세                      |               |         |          |                          | 0            |          |          |                          |             |
|                       | 납기경과가산금                     |               |         |          |                          | 0            |          |          |                          |             |
|                       | 세외수입금액                      |               |         |          |                          | 0            |          |          |                          |             |
|                       | 환급신정역합계                     |               |         |          |                          | 0            |          |          |                          |             |
|                       | *부가세 항목은 부가세과세과<br>환급신청규객정보 | 표 입력시 자동으로 입력 | 봅니다.    |          |                          | *C#0*        |          | 10.2     |                          | 규격내역조립 - 형식 |
|                       | 0 4465                      | 영언로)          | 1810    |          | MINULEATINED DAG         | 1212H1       |          | *E-/     | *244 BB208               | 48 .G8      |
|                       | 환급신정 상세목북                   |               |         |          |                          |              |          |          | 3<br>+ #?!               | 수정 - 삭제 초기  |
|                       | 선택                          | 황급신청-란번       | ž.      |          | 수입신고번호                   |              | 수입신고-란번호 |          | 고지번호                     |             |
|                       |                             |               |         |          | 상                        | 세정보를 등록하십시오. |          |          |                          |             |
|                       |                             |               |         |          |                          |              |          |          |                          |             |
|                       | * 수입신고서의 탄별로 환급신            | 형역을 기재하여야합니다  | Ł       |          |                          |              |          |          | •                        |             |

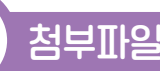

3

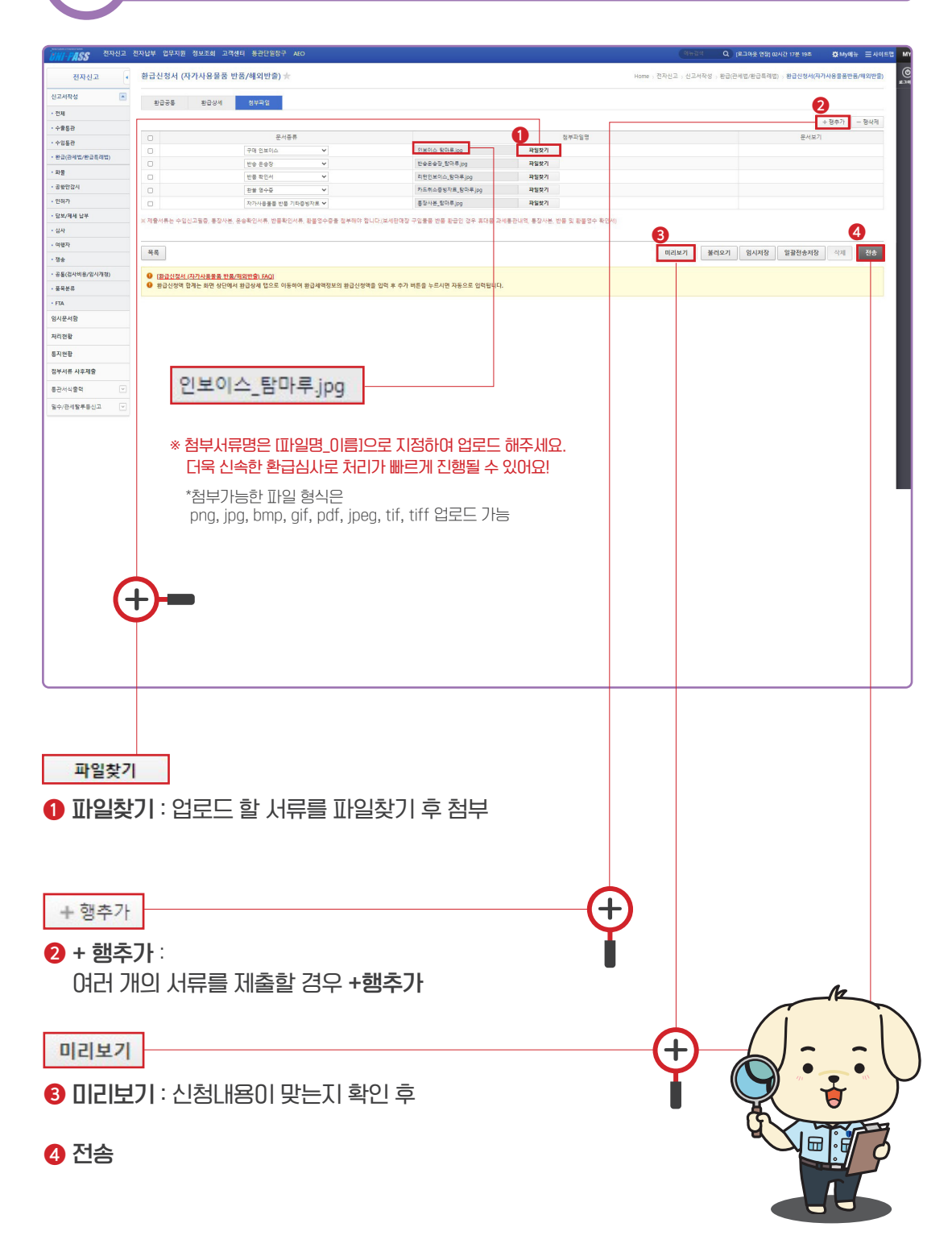

### 부분반품 丿 세액계산 방법

여러 개 상품 구매 후 일부만 반품하는 경우 반품하는 물품 금액에 대한 세금을 계산 후 입력해주세요. 계산 방법은 아래를 참고해 주세요.

#### 1개 란의 상품 모두 반품하는 경우(세액 계산 없이 모두 그대로 입력)

- 관세 : 29,000원 / 부가세 : 39,150원

| ● 품명·규             | 구격 (란변         | <b>1호/총란수</b> : 001 | /001)          |        | N.          | A                   |           |      |           |      |
|--------------------|----------------|---------------------|----------------|--------|-------------|---------------------|-----------|------|-----------|------|
| 30)품<br>31)거래품     | 명 BAC<br>명 BAC | с,<br>г             |                |        |             | 32상 표               | NO        |      |           |      |
| 33 모델·규            | 격              |                     | 34성분           | 3      | 수량          | 1                   | 36단가(GBP) |      | 3)금액(GBP) |      |
| (NO.01)<br>MINI LE | ATHER          | BAG                 | 0              | NUR    |             | 1EA                 |           | 100  |           | 100  |
| (NO.02)<br>SHOULD  | ER BAG         |                     |                | USIU   |             | 19 <sub>1EA</sub>   |           | 150  |           | 150  |
| 39세번 투             | 草호             | 4202.92.1090        | ④순중량           |        | 2.0KC       | ₩3C/S 검사            |           | S 생략 | 45)사후확인기관 | _    |
| 39과세가리             | 북(CIF)         | \$ 31               | ④수 량<br>④④환급물량 |        | 2 U<br>2 EA | 49) 검사변경<br>46) 원산지 | IT-C-G-B  | ④특수서 | -<br> 액 ( | ).0( |
| ∰수입요 <sup>:</sup>  | 건확인            |                     |                | 1878   | }           |                     |           |      |           |      |
| (발급)               | 서류명)           |                     |                |        | 1           |                     |           |      |           |      |
| <b>1</b> 9세종       | ⑩세율(-          | 구분)                 | ⑤감면율           | \$2세액  | 53감면        | 분납부호                | 감면의       | 4    | * 내국세종부호  | 3    |
| 관                  | 3              | 8.00 (A)            | 0.00           | 29,000 |             |                     |           | 0    |           |      |
| 부                  | 1              | .0.00 (A)           | 0.00           | 39,150 |             |                     |           | 0    |           |      |

#### 1개 란의 상품 중 일부만 반품하는 경우

★ 반품물품 ÷ 1 체금액 × 관세(또는 부가세 등)

● 품명·규격 (란번호/총란수 : 001/001) BAG 32상 표 30품 명 2 3D거래품명 BAG 33모델·규격 30성분 35수량 36 단가(GBP) 30금액(GBP) 100 (NO.01) MINI LEATHER BAG 1EA 100 (NO.02) SHOULDER BAG 1EA 150 1150 33세머 보으 1090 🐠순중량 .0KG**43**C/S 검사 생략④사후확인기관 315④수 량 4) 검사변경 39과세가격(CIF) 362,500@환급물량 IT−C−G−B 407특수세액 EA46원산지 0.0 48수입요건확인 (발급서류명) 49세종 50세율(구분) 강면율 52세액 53감면분납부호 감면액 \* 내국세종부호 8.00 (A) 0.00 329,000 관 4 39,150 10.00 (A) 0.00 부 ● 관세 : 1150 ÷ 2(100+150) × 329,000 = 17,400원

● 부가세: 1150 ÷ 2(100+150) × 439,150 = 23,490원

4 첨부서류 사후제출

환급 신청 후 서류보완 통보를 받은 경우 다음과 같이 서류를 사후로 제출할 수 있어요.

먼저, 유니패스 → 전자신고 → [통지현황]에서 보완해야할 서류가 무엇인지 확인해 주세요.

| UNI-PASS 전자신고                    | 전자납부 업무지원 정보조: | 회 고객센터 동관단일창구 AEO                           |                 |                   |         | 미뉴접색  | Q [로그아운 연장] 02시간 58분 23초 | 🛱 My에 뉴   | ∓ ⊟사이     |
|----------------------------------|----------------|---------------------------------------------|-----------------|-------------------|---------|-------|--------------------------|-----------|-----------|
| 전자신고                             | 통지현황 🛧         |                                             |                 |                   |         |       | Hon                      | 1e > 전자신고 | > 동지현황    |
| 신고서작성 ♥<br>염시문서함<br>처리현왕<br>통지현왕 |                | *동보일자 ~ ~ ~ ~ ~ ~ ~ ~ ~ ~ ~ ~ ~ ~ ~ ~ ~ ~ ~ | · 영영 전영 13<br>· | F <u>1</u> 1788   | ○ 신고인부호 | E)    |                          |           |           |
| 점부서류 사후제출<br>통관서식물력 ✓            | 3 초기화          | 입부가문전제 ~                                    |                 |                   | 서역기     | *문 전체 |                          | Ŭ ()      | )<br>Q 조희 |
| 밀수/관세탈루등신고 🕑                     | 전체 1 건 페이지당 1  | 0 💙 선택                                      |                 |                   |         |       |                          | -         | 다운로드      |
|                                  | 업무구분           | ,                                           | 네식구분            | 0                 | 신고변호    | 신고일자  | 통보일시                     | 접수세       | 18        |
|                                  | 제세/담보/관세법환급 문  | B급신청서서류보완안내룡보서                              |                 | <u>P012345678</u> | 90X     | N/A   |                          |           |           |

#### 보완해야 서류가 준비되면 유니패스 → 전자신고 → [첨부서류 사후제출]에서 서류를 업로드 해주세요.

| ····································· | 전자납부 업무지원 정보조회 고객센터 | 통관단일창구 AEO               |                                |            | 메뉴정색 | Q (로그아운 연장 | 3] 02시간 57분 50조 | @My메뉴 프              |
|---------------------------------------|---------------------|--------------------------|--------------------------------|------------|------|------------|-----------------|----------------------|
| 전자신고                                  | 첨부서류 사후제출 ★         |                          |                                |            |      |            | Home > 전자       | 신고 > <b>청부서류사후</b> 자 |
| 고서작성 🖂                                |                     | ~ 2022_02_22 🔽 🕞 🛛 🗮 🕷 🖳 |                                |            |      |            |                 |                      |
| 시문서함                                  | 1 업무구분 제세/당보/관사     |                          | 서식 - 전체 -                      | ~          |      |            |                 |                      |
| 리현황                                   | *조회구분 💿 사서함ID       | ✓ ○ 신고인부호                | ♥ ○ 사업자(주민)등록변호 890804-******* |            |      |            |                 |                      |
| 지현황                                   | 제출번호                |                          | 서류제줄여부 🔘 전체 🔾 Y 🔾 N            |            |      |            |                 | 2                    |
| 2서류 사후제출                              | > 초기화               |                          |                                |            |      |            |                 | Q #                  |
| 관서식출력 💟                               | 전체 1 건 페이지당 10 ¥ 선  | <b>1</b>                 |                                |            |      |            |                 |                      |
| △/과세탁르동시코 ☑                           | No 업무구분             | 서식명                      | 제출번호                           | 제출일자       | 처리상태 | 접수열자       | 서류제출여부          | 3 정부제를               |
| HUNEFOLL D                            |                     |                          | D.0.10010000001                | 0000 00 00 | TARM | 2022 02 22 |                 |                      |

| 신고인부호 [<br>서식명 8<br>회리턴인보이스_탐마루J<br>회 반송장_탐마루Jpg | P0000<br>환급신청서 (자가사용물품 반품/8 | 업무구분<br>태외반출)<br>파일 이름 | 관세법 환급         | 70.77       | 2 조히 베튼 클릭          |
|--------------------------------------------------|-----------------------------|------------------------|----------------|-------------|---------------------|
| 서식명 1<br>2 리턴인보이스_탐마루.j<br>2 반송장_탐마루.jpg         | 환급신청서 (자가사용물품 반품/8          | 배외반출)<br>파일 이름         |                | 7101 7 71   | 2 조히 버튼 클릭          |
| 리턴인보이스_탐마루.j<br>반송장_탐마루.jpg                      | ing                         | 파일 이름                  |                | 7101 72 71  | 김 수있 미는 ㅋㅋ          |
| a 리턴인보이스_탐마루.j<br>a 반송장_탐마루.jpg                  | ing                         |                        |                | 파일 크기       |                     |
| "반송장_탐마루.jpg                                     | 26.2                        |                        |                | 238.06 КВ 🔶 |                     |
|                                                  |                             |                        |                | 213.91 KB   | 🚯 제축 클릭             |
| · 카드취소증빙자료_탐[                                    | 마루.jpg                      |                        |                | 221.54 KB   |                     |
| 해 로장사보 탄마로 Inn                                   |                             |                        | •              | 264.64 KB   |                     |
| 개 100 개 2 GB 제한                                  |                             |                        | <b>4</b> 5 71, | 1.16 MB 주가됨 | ④ 파일추가              |
|                                                  |                             |                        | 파일추가 항목제거      | 전체 항목제거     |                     |
| 첨부서류부호                                           |                             | 파일명                    |                | 첨부일자        | 입도느 알 서듀들 바일잦기 후 점두 |
| 기타증빙자료                                           | ~                           | 리턴인보이스_탐마루.jpg         |                | 2021-11-17  |                     |
| 기타증빙자료                                           | ~                           | 반송장_탐마루.jpg            |                | 2021-11-17  | G 저소                |
| 기타증빙자료                                           | ~                           | 인보이스_탐마루.jpg           |                | 2021-11-17  |                     |
| 기타증빙자료                                           | ~                           | 카드취소중빙자료_탐마루.jpg       |                | 2021-11-17  | 점부가 살뇌었는시 확인 후      |
| 기타증빙자료                                           | ~                           | 통장사본_탐마루.jpg           |                | 2021-11-17  |                     |

## 환급신청 방법 ❷방문,우편

관세청 유니패스 이용이 어려우신 경우 가까운 세관에서도 신청할 수 있어요. 환급신청서 작성방법을 참고 후 구비서류와 함께 제출해 주세요.

₽Q

유니패스 누리집 [unipass.customs.go.kr]에서 환급신청서를 검색하여 <mark>서식파일 [다운]</mark>을 클릭하면 <u>환급신청서(자가사용물품반품/해외반출)</u>를 내려 받을 수 있어요.

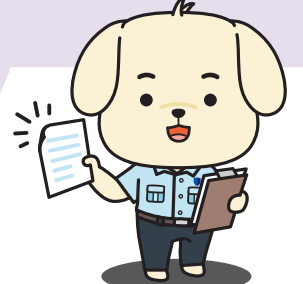

| 서식명                           | 서식파일 | Schema      | XML  |
|-------------------------------|------|-------------|------|
| <u>환급신청서</u>                  | 查 다운 | ▲ 다운        | ▲ 다운 |
| <u>환급신청서 처리결과통보서</u>          |      | ▲ 타운        | ▲ 다운 |
| <u>환급신청서기각통보서</u>             |      | <b>쇼</b> 타운 | ▲ 타운 |
| <u>환급신청서서류제출통보서</u>           |      | ▲ 타운        | ▲ 타운 |
| <u>환급신청서 (자가사용물품 반품/해외반출)</u> | ▲ 타운 | ▲ 타운        | ▲ 타운 |
| 환급신청서 (과오납/계약상이/멸실/변질/손상)     | ▲ 타운 | ▲ 타운        | ▲ 타운 |
| <u>환급신청서서류보완안내통보서</u>         |      | ▲ 타운        | ▲ 다운 |

신청서의 서명은 반드시 본인의 자필서명 또는 도장을 날인해 주세요.

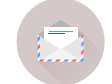

일반우편발송 시 분실우려가 있으니 반드시 등기우편으로 발송해 주세요.

방문 접수 시 재차 방문하는 불편함이 없도록 먼저 각 세관 담당자와 상담 후 방문하세요.(세관 담당자 문의 : ☎ 국번없이 125)

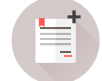

77

제출하신 서류만으로 환급결정이 어려운 경우 추가적으로 서류 보완요청 드릴 수 있어요.

처리기간은 접수일로부터 7일 이내이며 (우편의 경우 서류 도착일이 접수일) 경우에 따라 심사기간이 연장될 수 있어요.

제출한 서류는 다시 반환해드리지 않아요.

| <i>0001</i><br>신고 수리<br>년 월 일 | <b>탐 마</b><br>01-1                                                                          | <b>루</b><br>234                                                                                      | 1567<br>신청                                                                                                    | 개역                                          | ]통관고<br>연락처                                                                                                    | 유부호<br>(종)                                                                                                    | <i>P12345</i>                                                                                                    | 678                                                                                                    | 39012                                                                                                    |  |
|-------------------------------|---------------------------------------------------------------------------------------------|----------------------------------------------------------------------------------------------------|----------------------------------------------------------------------------------------------------|---------------------------------------------|----------------------------------------------------------------------------------------------------|----------------------------------------------------------------------------------------------------|----------------------------------------------------------------------------------------------------|----------------------------------------------------------------------------------------------------|----------------------------------------------------------------------------------------------------|--|
| <i>0001</i><br>신고 수리<br>년 월 일 | <i>01-1</i> .<br>란번                                                                         | 234                                                                                                  | 567<br>신청                                                                                                    |                                             | 연락처                                                                                                    | (787)                                                                                                    | 010-12                                                                                                    | ~ .                                                                                                    |                                                                                                    |  |
| 신고 수리<br>년 월 일                | 란번                                                                                          |                                                                                                    | 신청                                                                                                    | 0.01                                        |                                                                                                    | ·/                                                                                                    | 010-12                                                                                                    | $34 \cdot$                                                                                                    | -5678                                                                                                    |  |
| 신고 수리<br>년 월 일                | 란번                                                                                          |                                                                                                    |                                                                                                    | 인의 실                                        | ! 거주                                                                                                    | <i>주소</i>                                                                                                    | 기재                                                                                                    |                                                                                                    |                                                                                                    |  |
| 신고 수리<br>년 월 일                | 란번                                                                                          |                                                                                                    |                                                                                                    |                                             |                                                                                                    |                                                                                                    |                                                                                                    |                                                                                                    |                                                                                                    |  |
|                               | ই                                                                                           | 품                                                                                                    | 명                                                                                                    | 규격                                          | 수량                                                                                                    | 물품금여                                                                                                    | 객<br>학급받고<br>하는 금역                                                                                                    | 자<br>객                                                                                                    | 환급<br>사유                                                                                                    |  |
| 2022.01.02.                   | 1란                                                                                          | B                                                                                                    | AG                                                                                                    | 브랜드명<br>또는<br>모델명<br>기재                     | 1EA                                                                                                    | \$276                                                                                                    | 74,780원<br>(총 금액 기                                                                                                    | 1<br>[x])                                                                                                    | <i>자기사용<br/>물품</i> 만품                                                                                            |  |
| 성금액                           |                                                                                             |                                                                                                    |                                                                                                    |                                             |                                                                                                    |                                                                                                    |                                                                                                    |                                                                                                    |                                                                                                    |  |
| 개별소비세                         | 주서                                                                                          | 1)                                                                                                   | 교                                                                                                    | .육세                                         | 교통·c<br>·환기                                                                                                    | 에너지 :<br>경세                                                                                                    | 농어촌특별세 부기                                                                                                    |                                                                                                    | ·가가치세                                                                                                    |  |
| _                             | _                                                                                           |                                                                                                    |                                                                                                    | _                                           | -                                                                                                    | -                                                                                                    | _                                                                                                    |                                                                                                    | 34,770 <b>원</b>                                                                                                  |  |
|                               |                                                                                             |                                                                                                    |                                                                                                    |                                             | 74,780 <b>원</b>                                                                                                    |                                                                                                    |                                                                                                    |                                                                                                    |                                                                                                    |  |
| 귀역                            |                                                                                             |                                                                                                    |                                                                                                    |                                             |                                                                                                    |                                                                                                    |                                                                                                    |                                                                                                    |                                                                                                    |  |
|                               |                                                                                             | OĽ                                                                                                   | _ <b>2</b> €                                                                                                  | 캥 (외                                        | 국계, 연                                                                                                    | !터넷                                                                                                    | 은행 신청                                                                                                    | 불기                                                                                                    | <b>7</b> )                                                                                                    |  |
| ই                             |                                                                                             |                                                                                                    |                                                                                                    | 신청                                          | 인 명의                                                                                                    | 1의 계                                                                                                    | 좌 기재                                                                                                    |                                                                                                    |                                                                                                    |  |
| 2]                            |                                                                                             |                                                                                                    |                                                                                                    |                                             | ङ                                                                                                    | 길 동                                                                                                    |                                                                                                    |                                                                                                    |                                                                                                    |  |
| 46조 및<br>의2 제1형<br>· 장 두      | 제106<br>}부터<br><b>거하</b>                                                                    | 6조의<br>제3                                                                                            | 의2 기<br>3항에                                                                                                   | 제1항부<br>  따라<br>신치                          | '터 제<br>위와                                                                                                    | 2항까 <sup>;</sup><br>같이 혼<br><i>2022</i><br><i>홍 길</i>                                                                                                    | 지와 같은<br>난급을 신청<br>년 <i>2</i> 월<br><i>동</i> (서명<br>*신창인의 자필 /                                                                                                    | 법<br>합니<br><i>2</i><br>또·                                                                                                    | 시행력<br>니다.<br><i>1</i> 일<br>는 인)                                                                                 |  |
|                               | 2022.01.02.<br>성금액<br>개별소비세<br>-<br>개역<br>6조 및<br>212 제1형<br>212 제1형<br>217 개<br>-<br>본, 물품 | 2022.01.02 1란<br>정금액<br>개별소비세 주서<br><br>개역<br>호<br>]<br>6조 및 제106<br>의2 제1항부터<br>2 주기제<br>·본, 물품 송품2 | 2022.01.02. 1단 프<br>정금액<br>배별소비세 주세<br><br>배역<br>01<br>호<br>1<br>6종 및 제106조의<br>일2 제1항부터 제3<br>· 관, 물품 송품장, 범 | 2022.01.02. 1란 B4G<br>정금액<br>개별소비세 주세 교<br> | 2022.01.02 1란 B4G 모액명 가세<br>정금액<br>내별소비세 주세 교육세<br><br>대역<br>0<br>6조 및 제106조의2 제1항부<br>의2 제1항부터 제3항에 따라<br>신경<br>2<br>2 전 기항<br>보 문 동종품장, 반품확인서류 | 2022.01.02 1탄 B4G 모양 154<br>5 금 액<br>개별소비세 주세 교육세 <sup>교통. 0</sup> .<br>· 한<br><br>74,780원<br>해역<br>· · 한<br>· · 한<br>· · · · | 2022.01.02     1란     B4G     그 그 기관     1EA     \$276       정금액     지역     교육세     교통·에너지 ·<br>·환경세     ·       내별소비세     주세     교육세     ···································· | 2022.01.02 1단 B4G 모델 1EA \$276 (* 금액 기<br>모델 기<br>비별소비세 주제 교육세 <sup>교통·에너지</sup> *어촌특별세<br><br>74,780원<br>태역<br>이 그 은 행 (외국계,인터넷 은 행 신청<br>호 신청인 명의의 계좌 기재<br>년 홍길동<br>66조 및 제106조의2 제1항부터 제2항까지와 같은<br>의2 제1항부터 제3항에 따라 위와 같이 환급을 신청<br>2022 년 2월<br>신청인 홍길동 (서명<br>2022 년 2월 | 2022.01.02       1란       B4G       모델 기가       1EA       \$276       1,400 (*********************************** |  |

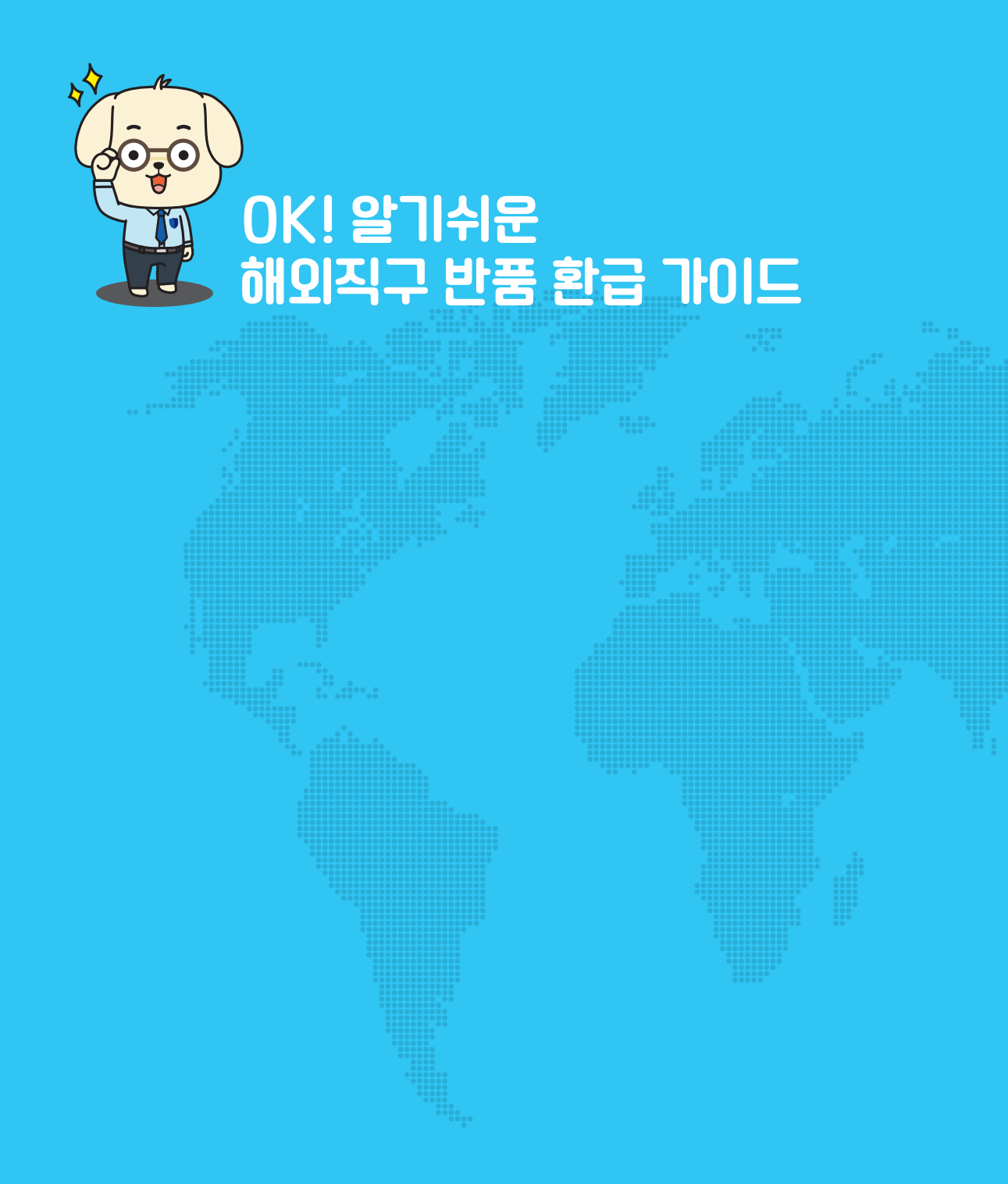

# での66 の19日マビモをこ の28人

## 해외직구 반품 환급 📿 & 🗛

해외직구 물품을 반품하게 되었어요. 납부한 관세 등 세금을 환급 받을 수 있나요?

네, 가능합니다.

수입신고 절차를 밟은 전자상거래로(해외직구) 구매한 물품가격이

- 미화 1,000달러 이하인 경우 : 구비서류 제출

- 미화 **1,000달러 초과**인 경우 : 수출신고 후 수출신고번호 입력 및 구비서류 제출하시면 관세법 제106조 조항에 따라 관세환급 대상으로 인정됩니다.

Q

Δ

Δ

Α

Δ

반품완료 후 해당 사이트의 크레딧 또는 적립금으로 환불 받았습니다. 어떤 서류를 제출해야 하나요?

환급신청 시 [환불증빙자료] 는 반드시 제출하여야 합니다. 이 경우 크레딧 또는 적립금으로 환불되었다는 내용을 확인할 수 있는 반품확인서와 크레딧 또는 적립금 내역을 캡처 후 함께 제출해 주시면 됩니다. 다만 제출한 서류만으로 인정하기 어려운 경우 추가적으로 서류보완을 요청드릴 수 있습니다.

PC 사용이 어렵거나 인증이 불가하여 유니패스 이용이 어렵습니다. 다른 경로로 신청이 가능한가요?

개인물품수출 반품 환급신청은 관세청 유니패스 외에도 등기우편, 방문으로 접수 및 신청이 가능합니다. 각 세관 주소 및 위치는 관세청 고객센터 국번없이 125 에 문의주시면 거주지에서 가까운 세관 담당자 연락처를 안내해 드리겠습니다.

반품이 아닌 사이즈나 색상변경 등 사유로 교환하였습니다. 이 경우에도 환급신청이 가능한가요?

네, 가능합니다. 교환 완료 후 교환 받은 상품의 수입신고서와 교환 내용을 확인할 수 있는 서류를 제출하시면 됩니다. 다만 제출한 서류만으로 인정하기 어려운 경우 추가적으로 서류보완을 요청드릴 수 있습니다.

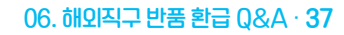

서류를 내려 받을 수 있습니다.

①환급신청서는 유니패스 누리집 [unipass.customs.go.kr] → [고객센터] → [자료실] → [너식자료실] → 너식명에 [환급신청서]를 검색하면 환급신청서(자가사용물품반품/해외반출)

우편 또는 방문으로 환급신청을 하려고 합니다. 환급신청서는 어디에서 내려 받을 수 있나요?

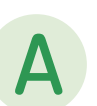

 $\left( \right)$ 

Д

한국주소로 반송하여 환불 받았습니다. 이 경우에도 관세/부가세 환급이 가능한가요? ①구매자 명의로 고지서 발급 ②세금을 직접 납부 ③구매자 또는 구매대행업자가

다시 외국으로 물건을 반송 ④증빙서류 제출하는 경우에 한해 환급신청 가능합니다.

오픈마켓 (네이버.카카오 등)에 입점한 구매대행업자를 통해 물품을 구매 후 판매자의

구매대행업자에게 필요한 서류를 모두 요청해 주시기 바랍니다.

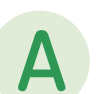

접수하였습니다. 이 경우에도 반송확인서류로 인정이 되나요? 아니오. 인정되지 않습니다. 자가사용물품(직구)환급은 개인민원인의 편의를 위해 간소화한 절차로 진행되고 있으나

관세법에 규정된 최소한의 요건을 갖추어야 합니다. 따라서 해당 물품을 수출(반송)하고 정확한 금액을 입력하는 등 객관적으로 인정할 수 있는 경우에 한해 환급이 가능합니다.

그런데 물품의 실제금액은 미화 500달러인데 배송업체 반송접수 시 미화 20달러로

개별적으로 물품을 반송하고 판매자에게 물품금액을 환불 받았습니다.

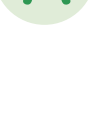

 $\Delta$ 

아니오. 환급대상에 해당되지 않습니다. 반드시 물품을 이국으로 반송하는 등 수출행위가 이루어져야 환급신청이 가능합니다.

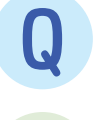

물품이 배송 중 파손 되어 다시 반송하지 않고 판매자와 협의하여 자체폐기 후 물품금액에 대해 환불을 받았습니다. 이때 납부한 관세/부가세를 환급 받을 수 있나요?

## 해외직구 반품 환급 Q & 🗛

환급신청정보의 '수출신고번호'와 '란 번호' 항목은 반드시 입력해야 하나요?

- ▶ 물품가격이 미화 1,000 달러 초과인 경우 환급신청 전 반송 수출신고를 하고 해당 수출신고번호 및 란 번호를 필수 기재해야 합니다.
- ▶ 물품가격이 미화 1,000 달러 이하인 경우 수출신고번호 및 란 번호 항목 생략 가능합니다.

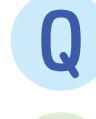

Q

Δ

환급신청서(자가사용물품 반품/해외반출) 전송 후 서류 보완요청을 받았습니다. 보완 방법을 알고 싶어요.

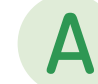

본 가이드북 31페이지의 내용을 참고하시고 보완 신청해 주시기 바랍니다.

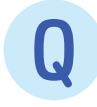

Δ

환급신청서(자가사용물품 반품/해외반출) 전송 후 기각통보 받았어요. 작성했던 것을 일부 내용만 수정 후 재신청 가능한가요?

- ▶ 환급신청서(자가사용물품 반품/해외반출)은 기각통보를 받은 경우 처리현황에서 [신고서복사] 버튼을 이용하여 내용 수정 후 다시 전송할 수 있습니다. (단, 첨부파일은 다시 첨부 하여야 함)
- [전자신고 > 처리현황] 화면에서 기각통보 된 신청 건 선택 → '신고서복사' 버튼 클릭 →
   기 신청 내용이 화면에 LIEILI면서 수정 후 재신청 가능합니다

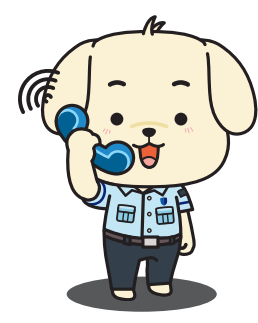

기타 자세한 문의는 아래 고객센터 및 지역별 세관 환급담당자에게 문의 주시기 바랍니다.

● 관세법 및 세관 연락처, 주소 문의 : 관세청 고객센터 국번없이 125 ● 유니패스 사용방법 등 기술지원 문의 : 유니패스 기술지원 센터 1544-1285

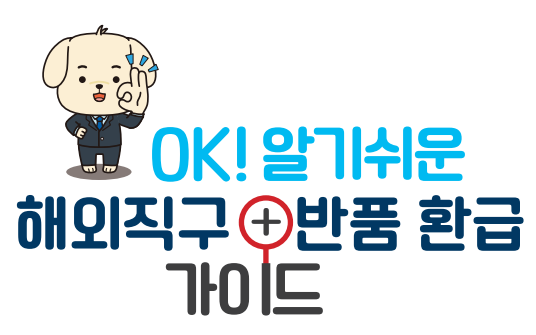

**발행일** 2021년 12월 24일

**발행처** 서울본부세관 심사정보과

**총괄** 서울본부세관장 성태곤

기획·편집 서울본부세관 \_ 류선, 전승민, 김태웅, 김하나 관세청세원심사과 \_ 최영주, 김동익 관세청시스템운영팀 \_ 이미영, 서은주

**디자인 / 제작** design 3mm T. 02-6263-0200

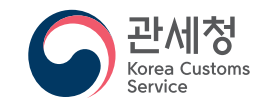

(35208) 대전광역시 서구 청사로 189 정부대전청사 1동